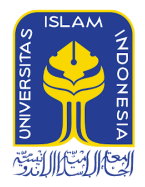

# UNIVERSITAS ISLAM INDONESIA

# Panduan Google Classroom untuk Mahasiswa Baru

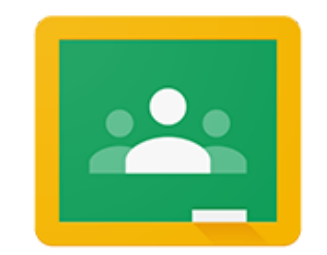

# Google Classroom

Buku panduan Google Classroom ini disusun untuk membantu mahasiswa baru mengenali dan menggunakan Google Classroom yang merupakan *Learning Management System* (LMS) resmi di kampus UII.

> Penyusun Ahmad Raf'ie Pratama, Ph.D.

Tim Blueprint Perkuliahan Daring Universitas Islam Indonesia September 2020

# Daftar Isi

| 2  |
|----|
| 6  |
| 9  |
| 11 |
| 11 |
| 15 |
| 21 |
| 26 |
| 26 |
| 29 |
| 30 |
| 32 |
| 34 |
| 38 |
| 48 |
|    |

## 1. Masuk ke Google Classroom

kamu bisa masuk ke Google Classroom melalui email UII di <u>https://gmail.uii.ac.id</u>. Klik menu aplikasi di pojok kanan atas, gulirkan beberapa kali ke bawah hingga ditemukan ikon Classroom.

| 🖪 Classes 🛛 🗙                                                 | Same lnbox (2) - 20999002@students.∪ × +                                                                                                    |           | œ          | - 🗆 ×                          |
|---------------------------------------------------------------|----------------------------------------------------------------------------------------------------|-----------|------------|--------------------------------|
| $\leftrightarrow$ $\rightarrow$ C $\square$ mail.google.com/r | nail/u/0/#inbox                                                                                                    |           | * <b>(</b> | Incognito                      |
| = M Gmail                                                     | Q Search mail                                                                                                    | Ø \$      |            | UNVERSITAS<br>BLAM<br>ROONESIA |
| Compose                                                       | □ • C :                                                                                                    |           |            | M                              |
| Inbox     2       ★     Starred       Snoozed                 | Get started with Gmail Customize your Ketors Set a signature                                                                                |           |            | scroll ke bawah                |
| Meet<br>Start a meeting<br>Join a meeting                     | □ ☆ Gmail Team Tips for using your new inbox - Wel                                                                                          | diagrams  | EasyBib    | Edu <b>P</b>                   |
| Hangouts<br>Budi - +                                          | Image         Get the official Gmail app - Get the           Using 0 G8         Program Policies           Manage         Powered by Google | Flubaroo  | GAT+       | General A                      |
| No recent chats<br>Start a new one                            |                                                                                                    | Google Ap | gScholar   | Kami - PD                      |

Kamu juga bisa masuk ke Google Classroom melalui tautan <u>https://classroom.google.com</u> lalu klik tombol **"Buka Classroom"**.

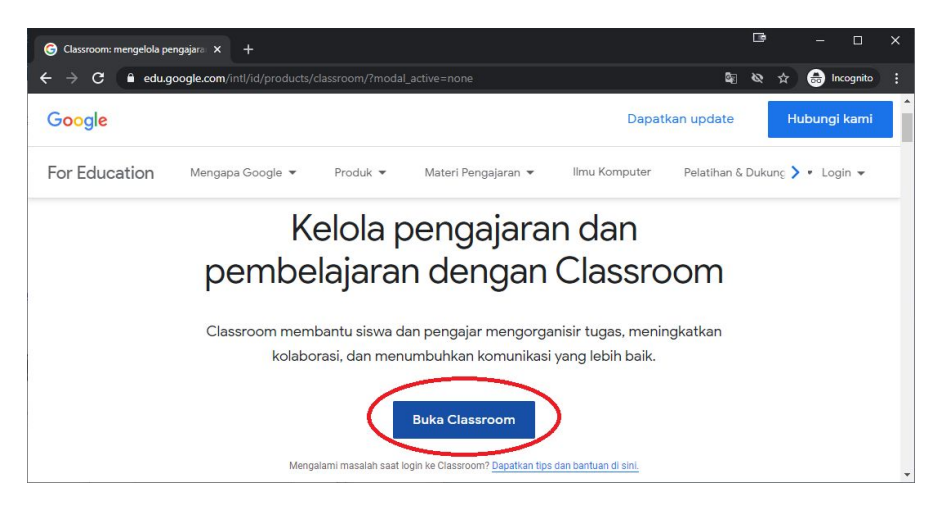

Gunakan alamat email UII dengan format <u>NIM@students.uii.ac.id</u> di laman autentikasi Google yang muncul.

| G | Class | room: n | nengelola pe | ngajara X   | G Masu     | ık - Akun Google                                                               |                                                          |                                                                     |                                             |            |           |    |   |            |         |   |
|---|-------|---------|--------------|-------------|------------|--------------------------------------------------------------------------------|----------------------------------------------------------|---------------------------------------------------------------------|---------------------------------------------|------------|-----------|----|---|------------|---------|---|
| ÷ | ÷     | G       | accou        | ints.google | .com/signi | n/v2/identifier?serv                                                           | ice=classr                                               | room&passive=                                                       | 1209600&conti                               | nue=https% | 3A%2F%2Fc | ŝ, | 8 | \$<br>🔒 II | cognito | : |
|   |       |         |              |             | (          | Email atau<br>2099900<br>Lupa email<br>Bukan komp<br>secara priba<br>Buat akun | Gunaka<br>ponsel<br>11@stude<br>outer Anda<br>di. Pelaja | Google<br>Login<br>an Akun Goog<br>ents.uii.ac.ld<br>a? Gunakan mor | le Anda<br>de Tamu untuk I<br>a<br>Berikutr | ogin       |           |    |   |            |         | * |

Selanjutnya, kamu akan diminta melakukan autentikasi di laman Single Sign On (SSO) UII dengan format **NIM sebagai username** dan **password dari akun tunggal UII** yang kamu miliki.

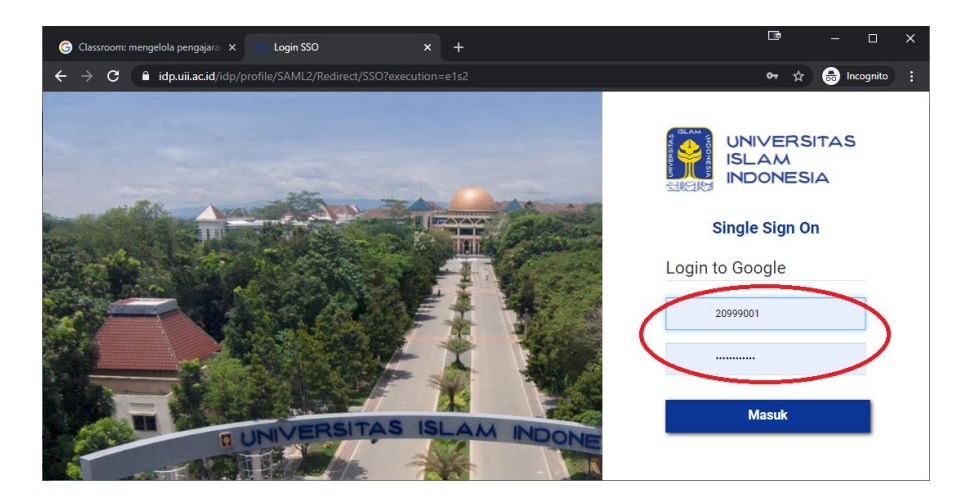

Jika ini adalah kali pertama kamu masuk ke Classroom UII, maka akan muncul beberapa tampilan inisiasi akun Classroom. Klik **Continue** setelah memastikan nama dan alamat email yang tertera adalah benar milikmu.

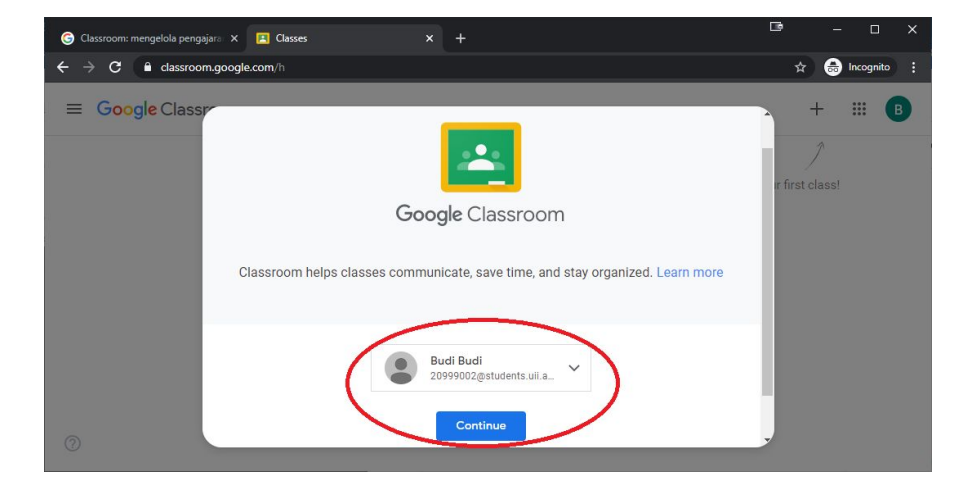

#### Kemudian pilih opsi "I'm a student".

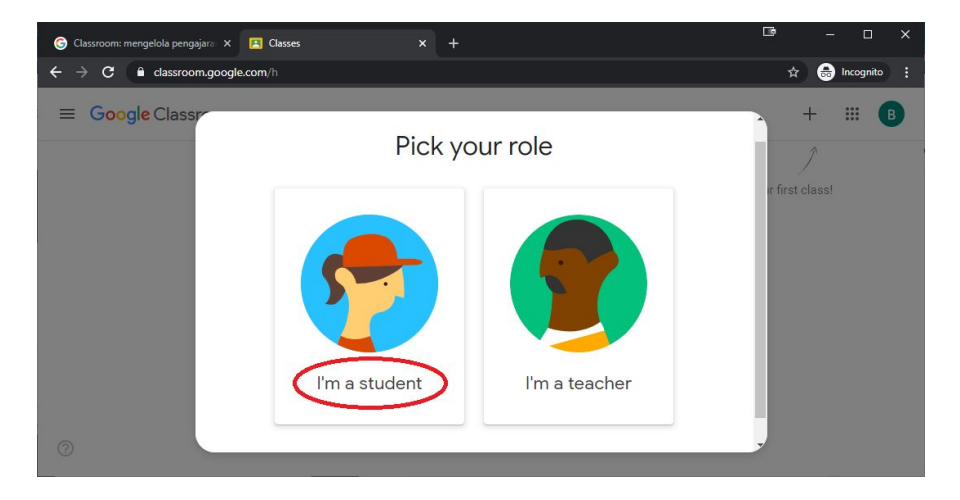

Setelah berhasil masuk, kamu akan melihat beberapa kelas untuk semua matakuliah yang kamu ikuti hingga semester berjalan di halaman muka Google Classroom

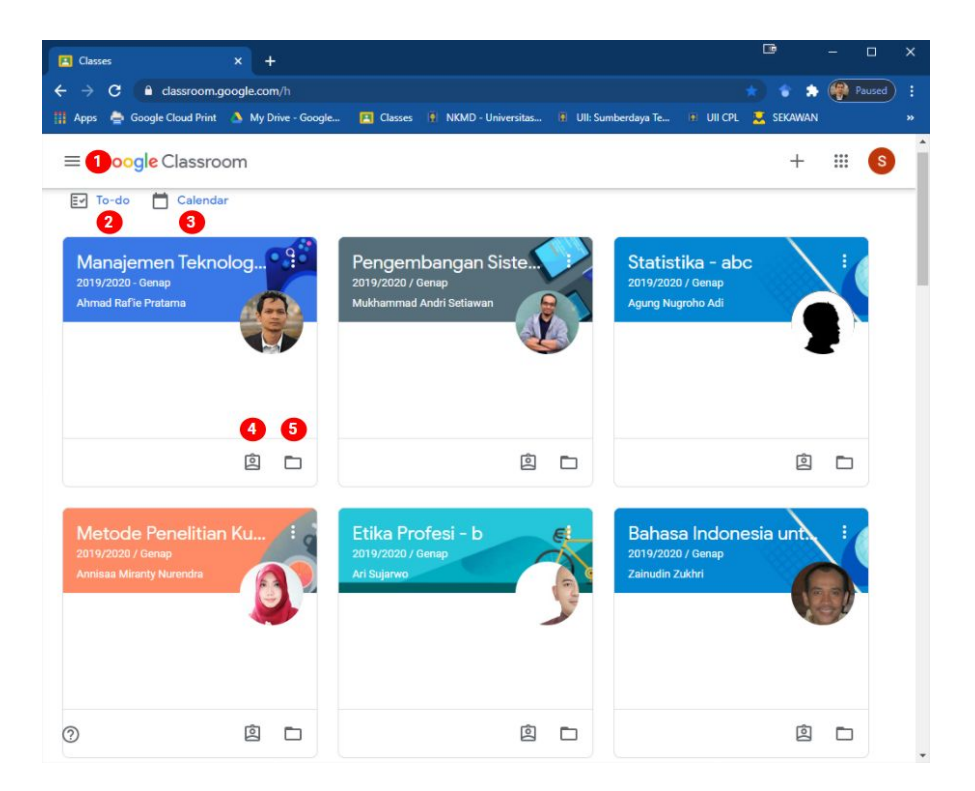

#### No Keterangan

- 1 Main Menu
- 2 To-do berisi agregasi tugas/aktivitas untuk semua matakuliah
- 3 *Calendar* untuk melihat agregasi event/deadline gabungan semua matakuliah
- 4 Daftar tugas per matakuliah
- 5 Shortcut menuju class drive folder per matakuliah

# 2. Install Aplikasi Google Classroom di Perangkat Bergerak

Untuk mendapatkan pengalaman terbaik, silakan pasang aplikasi Google Classroom di smartphone atau tablet yang kamu punya. Aplikasi Classroom tersedia baik di platform Android melalui **Google Play Store** maupun di platform iOS melalui **Apple App Store**.

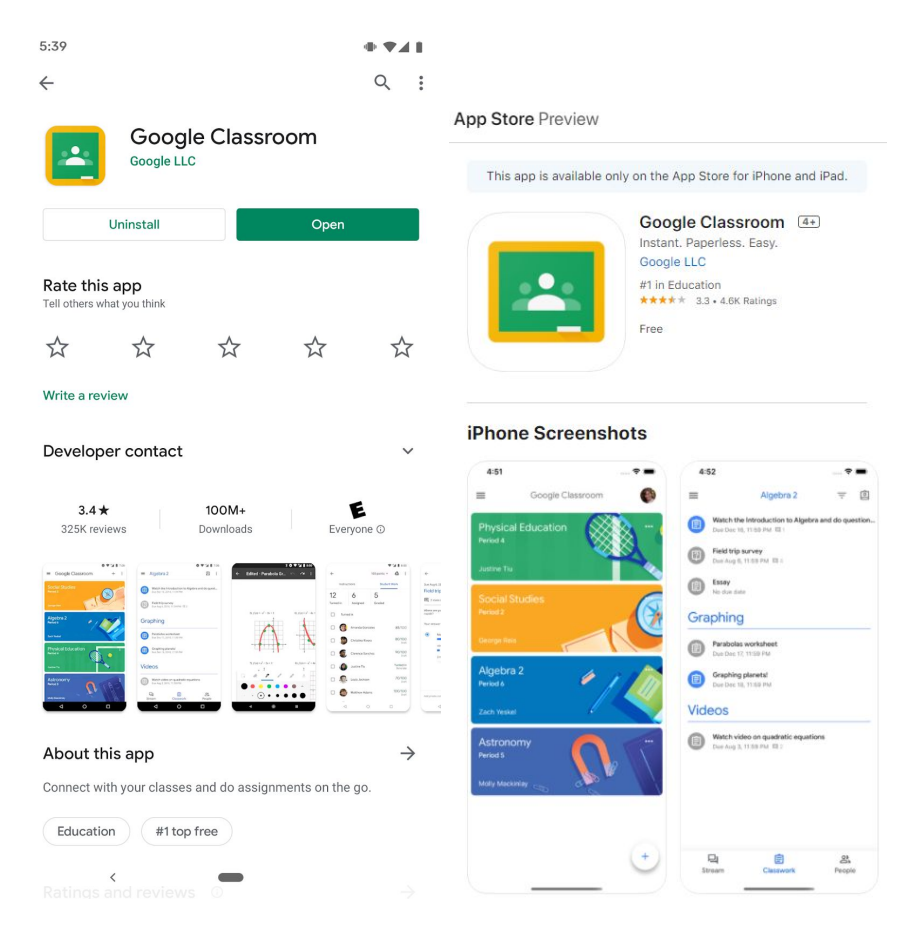

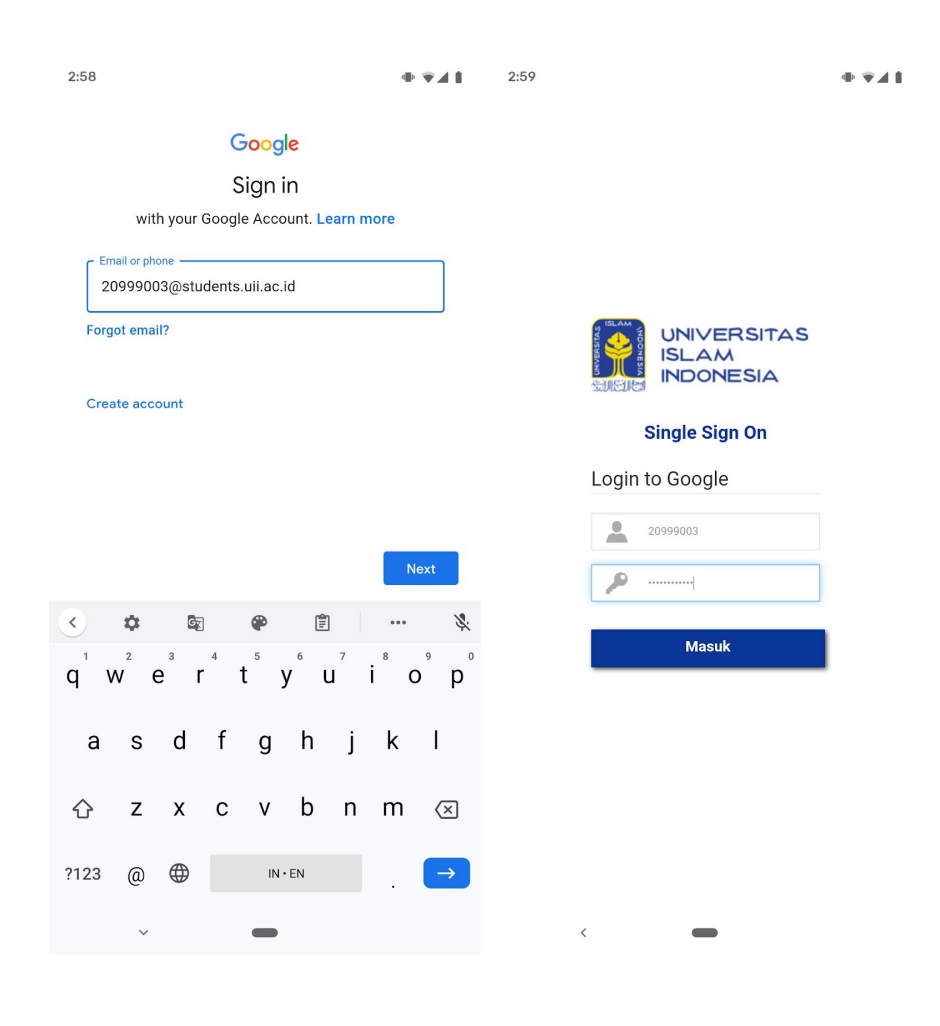

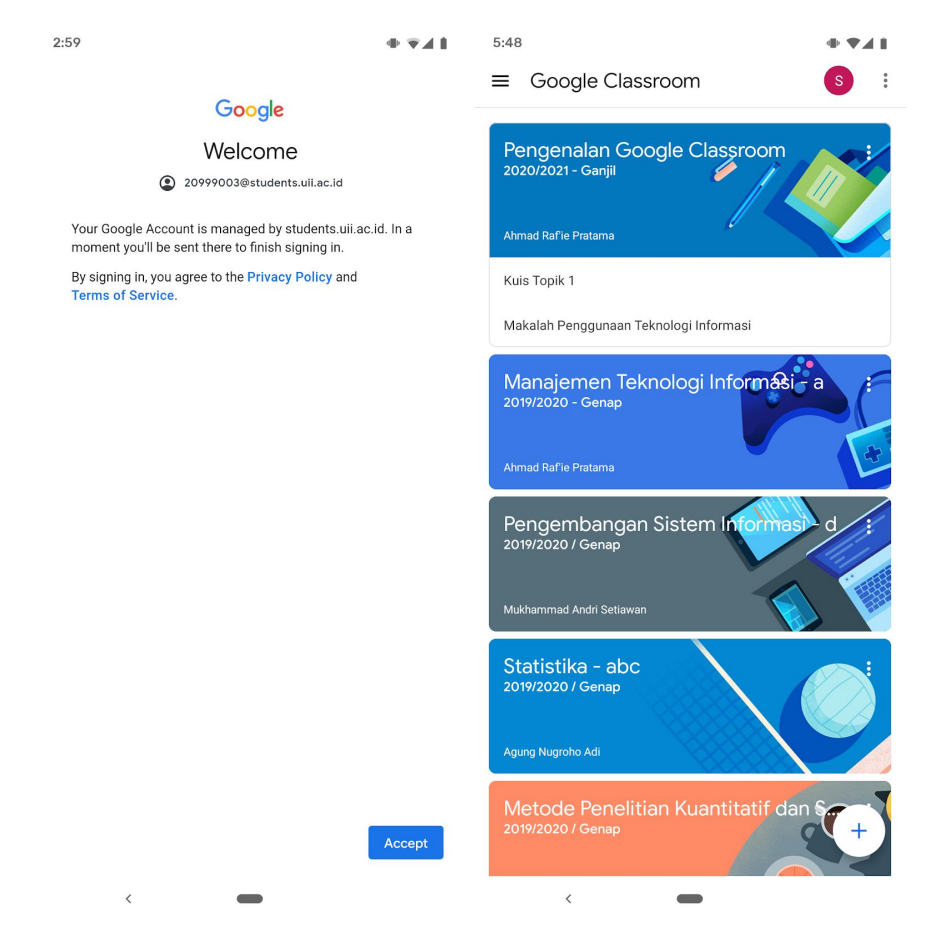

## 2.1 Install Aplikasi G-Suite Pendukung

Untuk mendapatkan pengalaman terbaik di perangkat bergerak, pastikan kamu juga memasang beberapa aplikasi G-Suite pendukung, yakni Google Docs, Google Slides, Google Sheets, dan Google Meet.

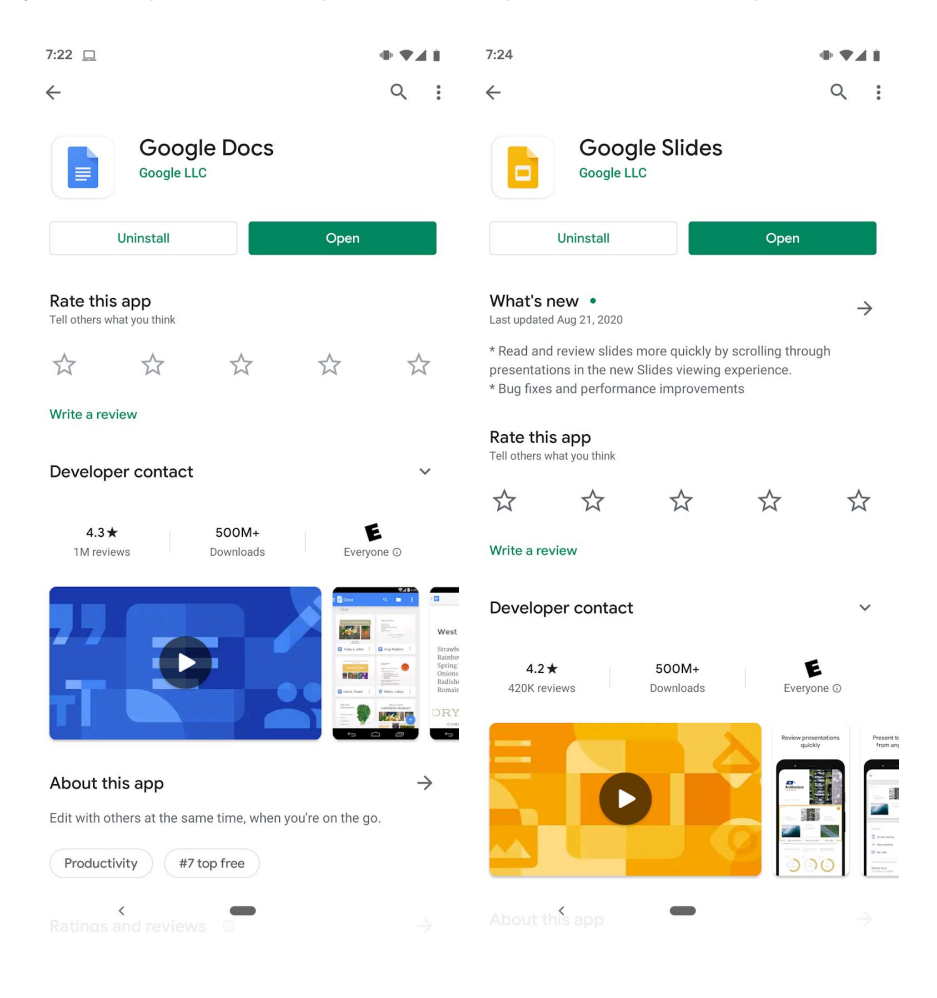

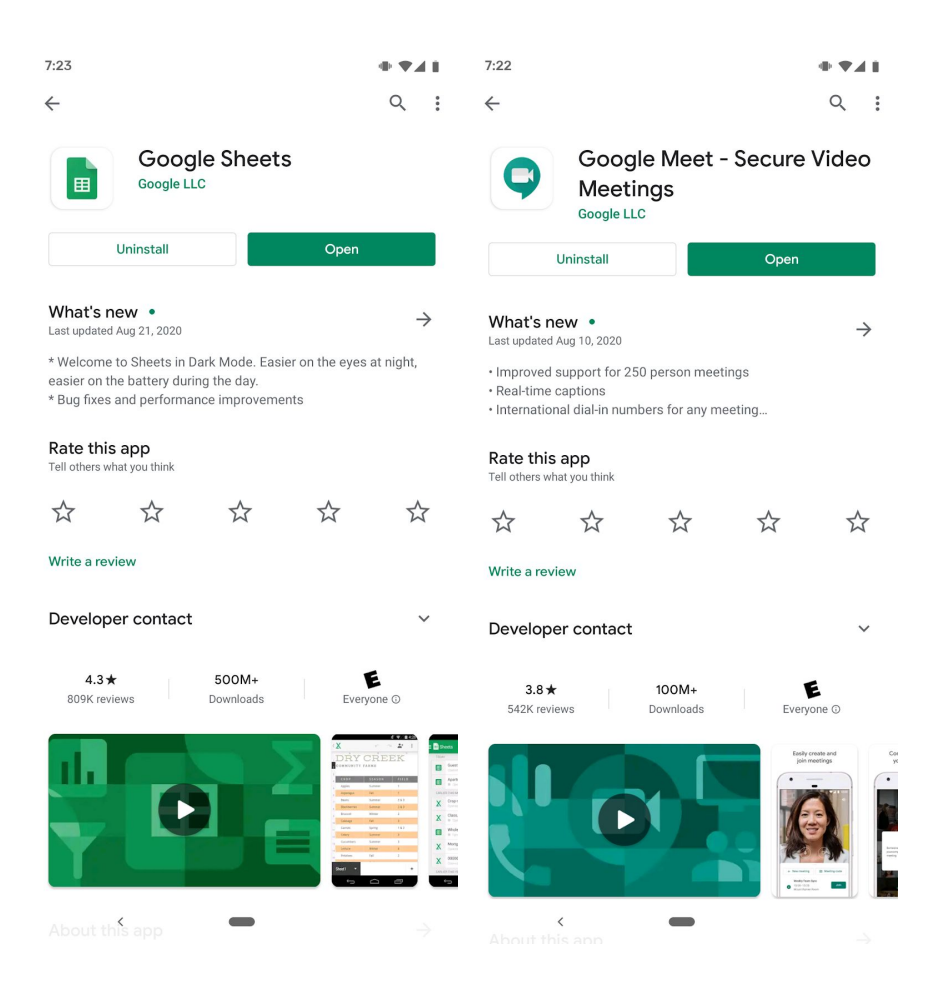

# 3. Navigasi Kelas

### 3.1 Daftar Aktivitas Untuk Semua Matakuliah

Melalui menu **"To-do"** yang dapat diakses di halaman muka Google Classroom atau melalui **Main Menu**, kamu bisa melihat agregasi aktivitas dan penugasan untuk semua matakuliah yang kamu ikuti.

Pada antarmuka berbasis web, terdapat tiga kategori, yakni **Assigned** untuk tugas atau aktivitas yang perlu kamu kerjakan, **Missing** untuk tugas yang belum kamu kumpulkan atau aktivitas yang belum kamu lakukan meski telah lewat batas waktunya, dan **Done** untuk semua tugas yang sudah kamu kumpulkan atau aktivitas yang telah selesai kamu kerjakan.

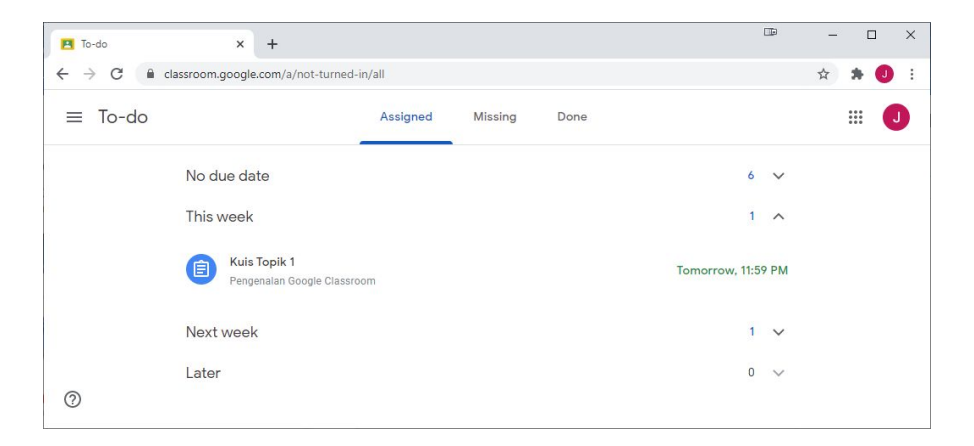

| To-do   | × +                                    |          |         |      | (            | Ð  | - |     | ×   |
|---------|----------------------------------------|----------|---------|------|--------------|----|---|-----|-----|
| ←→C■    | classroom.google.com/a/missing         |          |         |      |              |    | ☆ | * 🤇 | ) ÷ |
| ≡ To-do |                                        | Assigned | Missing | Done |              |    |   |     | J   |
|         | This week                              |          |         |      | 1            | ^  |   |     |     |
|         | Post-Test 1<br>Pengenalan Google Class | sroom    |         |      | Today, 11:59 | AM |   |     |     |
| 0       | Last week                              |          |         |      | 1            | ~  |   |     |     |
|         | Earlier                                |          |         |      | 20           | ~  |   |     |     |
| 0       |                                        |          |         |      |              |    |   |     |     |

| To-do   | × +                                                                    | -         | - 🗆 ×   |
|---------|------------------------------------------------------------------------|-----------|---------|
| ← → C 🔒 | classroom.google.com/a/turned-in/all                                   |           | 🖈 🗯 🤳 : |
| ≡ To-do | Assigned Missing Done                                                  |           |         |
|         | No due date                                                            | 0 ~       |         |
| 1.      | Done early                                                             | 1 ^       |         |
| 5       | Makalah Penggunaan Teknologi Informasi     Pengenalan Google Classroom | Turned in |         |
|         | This week                                                              | 0 🗸       |         |
|         | Last week                                                              | 0 🗸       |         |
| 0       | Earlier                                                                | 1 🗸       | -       |

Di ketiga kategori ini, semua tugas dan aktivitas dikelompokkan berdasarkan waktu (pekanan) dengan nama tugas aktivitas sebagai judul dan nama matakuliah sebagai subjudul. Sama seperti tampilan di antarmuka web, terdapat tiga kategori di tampilan menu **"To-do"** di aplikasi iPhone, yakni **Assigned** untuk tugas atau aktivitas yang perlu kamu kerjakan, **Missing** untuk tugas yang belum kamu kumpulkan atau aktivitas yang belum kamu lakukan meski telah lewat batas waktunya, dan **Done** untuk semua tugas yang sudah kamu kumpulkan atau aktivitas yang telah selesai kamu kerjakan.

| 📲 3 - di | irumahAja 充 14.23                                                  |        | )  | 📲 3 - di | irumahAja 🗢                            | 14.23                                                |                    |                |
|----------|--------------------------------------------------------------------|--------|----|----------|----------------------------------------|------------------------------------------------------|--------------------|----------------|
| $\equiv$ | To-do                                                              |        |    | ≡        |                                        | To-do                                                |                    |                |
| Assig    | gned Missing                                                       | Doi    | ne | Assig    | gned                                   | Missing                                              | Do                 | one            |
| No d     | ue date                                                            | 6      | ^  | This     | week                                   |                                                      | 4                  | ^              |
| 2        | Forum Diskusi Kelas<br>Pengenalan Google Classroom                 | 1      |    | Ê        | <b>LK01 DT -</b><br>Pengenalan         | Kontrak kelom<br>Google Classro                      | om                 | 8 Sep<br>13.00 |
|          | Nilai UTS - KK2.1<br>Manajemen Teknologi Informa                   | si - a |    |          | Peta Pikira<br>untuk Pen<br>Pengenalan | an Pemanfaata<br>nbelajaran di N<br>1 Google Classro | n TI<br>Iasa<br>om | 7 Sep<br>23.59 |
|          | Posted 24 Apr                                                      |        |    |          | <b>Kuis Topik</b><br>Pengenalan        | 1<br>Google Classro                                  | om                 | 7 Sep<br>23.59 |
|          | Nilai UTS - PE3.2<br>Manajemen Teknologi Informa:<br>Posted 24 Apr | si - a |    | Ê        | <b>Post-Test</b><br>Pengenalan         | <b>1</b><br>Google Classro                           | om                 | 6 Sep<br>11.59 |
|          | <b>Nilai UTS - PE3.1</b><br>Manajemen Teknologi Informa:           | si - a |    | Last     | week                                   |                                                      | 0                  | ~              |
|          | Posted 23 Apr                                                      |        |    | Earlie   | er                                     |                                                      | 12                 | ~              |

Sementara itu, menu **"To-do"** di aplikasi Android hanya terbagi menjadi dua kategori, yakni **"To-do"** untuk aktivitas yang belum dikerjakan atau tugas yang belum dikumpulkan, baik yang masih belum melewati batas waktu maupun yang sudah (*Missing*) dan **"Done"** untuk yang sudah selesai dikerjakan/dikumpulkan.

| 7:28                                                                       | • • 4 •                      | 7:28                                                    | • • • • •                    |
|----------------------------------------------------------------------------|------------------------------|---------------------------------------------------------|------------------------------|
| ≡ To-do                                                                    | ÷ :                          | 🔲 To-do                                                 |                              |
| TO-DO                                                                      | DONE                         | то-до                                                   | DONE                         |
| Missing                                                                    |                              | Due Sep 15                                              |                              |
| Pertemuan ke-2 (Kamis, 27 Februari 20<br>Manajemen Teknologi Informasi - a | 020)<br>Due Feb 27, 12:00 PM | Tugas Presentasi Kelompo<br>Pengenalan Google Classroor | <b>)k</b><br>m               |
| Pertemuan ke-7 (Senin, 16 Maret 2020<br>Manajemen Teknologi Informasi - a  | )<br>Due Mar 17, 12:00 PM    | Due Friday                                              |                              |
| Pertemuan ke-9 (Senin, 23 Maret 2020<br>Manajemen Teknologi Informasi - a  | )<br>Due Mar 23, 11:59 PM    | Makalah Penggunaan Tekr<br>Pengenalan Google Classroor  | nologi Informasi 92/100<br>m |
|                                                                            | MORE                         | Due tomorrow                                            |                              |
| No due date                                                                |                              | Kuis Topik 1<br>Pengenalan Google Classroor             | <b>100</b> /100              |
| Forum Diskusi Kelas<br>Pengenalan Google Classroom                         |                              | Due yesterday                                           |                              |
| Nilai UTS - KK2.1<br>Manajemen Teknologi Informasi - a                     |                              | Pre-Test 1<br>Pengenalan Google Classroor               | <b>0</b> /100                |
| Nilai UTS - PE3.2<br>Manajemen Teknologi Informasi - a                     |                              |                                                         |                              |
|                                                                            | MORE                         |                                                         |                              |
|                                                                            |                              |                                                         |                              |
|                                                                            |                              |                                                         |                              |
| <                                                                          |                              | <                                                       | -                            |

## 3.2 Antarmuka Kelas Per Matakuliah

Setelah kamu memilih salah satu kelas di halaman muka Google Classroom, kamu akan menemukan tampilan awal kelas seperti berikut:

| nanajemen teknologi miormasi 🛪                | +                                                                                  |                                                |                                                                |                                                                        | - |   |
|-----------------------------------------------|------------------------------------------------------------------------------------|------------------------------------------------|----------------------------------------------------------------|------------------------------------------------------------------------|---|---|
| C C classroom.google.                         | com/c/NTIzNjcwMzMxODFa                                                             |                                                |                                                                | 4                                                                      | * |   |
| Manajemen Teknologi Info<br>2019/2020 - Genap | ormasi - a Stream                                                                  | Classwork                                      | People                                                         |                                                                        |   | C |
| Manajemen<br>2019/2020 - Genap                | Teknologi Inf                                                                      | ormasi                                         | - a 0                                                          |                                                                        |   |   |
|                                               |                                                                                    |                                                |                                                                | +                                                                      |   |   |
| Upcoming 4                                    | Ahmad Raffie Prat                                                                  | ama                                            | 6                                                              |                                                                        | : |   |
| Woohoo, no work due soon!<br>View all         | Dear Class,<br>Nilai total sudah dapat Anda lii<br>tersebut silakan tinggalkan kor | nat melalui laman Cla<br>mentar di sini atau m | sswork di menu View your work<br>Alui private comment, whichev | . Jika ada pertanyaan terkait nila<br>er you are more convenient with. | i |   |
|                                               | Anyhow Selamat untuk Anda                                                          | semuanya. Semoga                               | lmu yang diperoleh di matakulia                                | ah MTI selama satu semester ini<br>Sariana Komputer                    |   |   |
|                                               | bermanfaat. Semoga sukses d<br>Salam,                                              | alam menyelesaikan                             | studi Anda hingga meraih gelar                                 | Sarjana Komputer.                                                      |   |   |

#### No Keterangan

- 1 Laman *Stream* untuk melihat pengumuman dari dosenmu.
- 2 Laman *Classwork* berisikan materi kuliah dan penugasan yang diberikan oleh dosenmu.
- 3 Laman *People* untuk melihat semua peserta kelas.
- 4 **Upcoming** berisi daftar aktivitas (misal: penugasan) yang harus segera kamu selesaikan di matakuliah ini.
- 5 Pengumuman terbaru dari dosenmu, jika opsi komentar dinyalakan, kamu juga bisa meninggalkan komentar yang bisa dilihat dan ditanggapi oleh semua penghuni kelas di bagian ini.

Berikut adalah contoh tampilan di laman *Stream* di aplikasi smartphone berbasis Android dan iPhone.

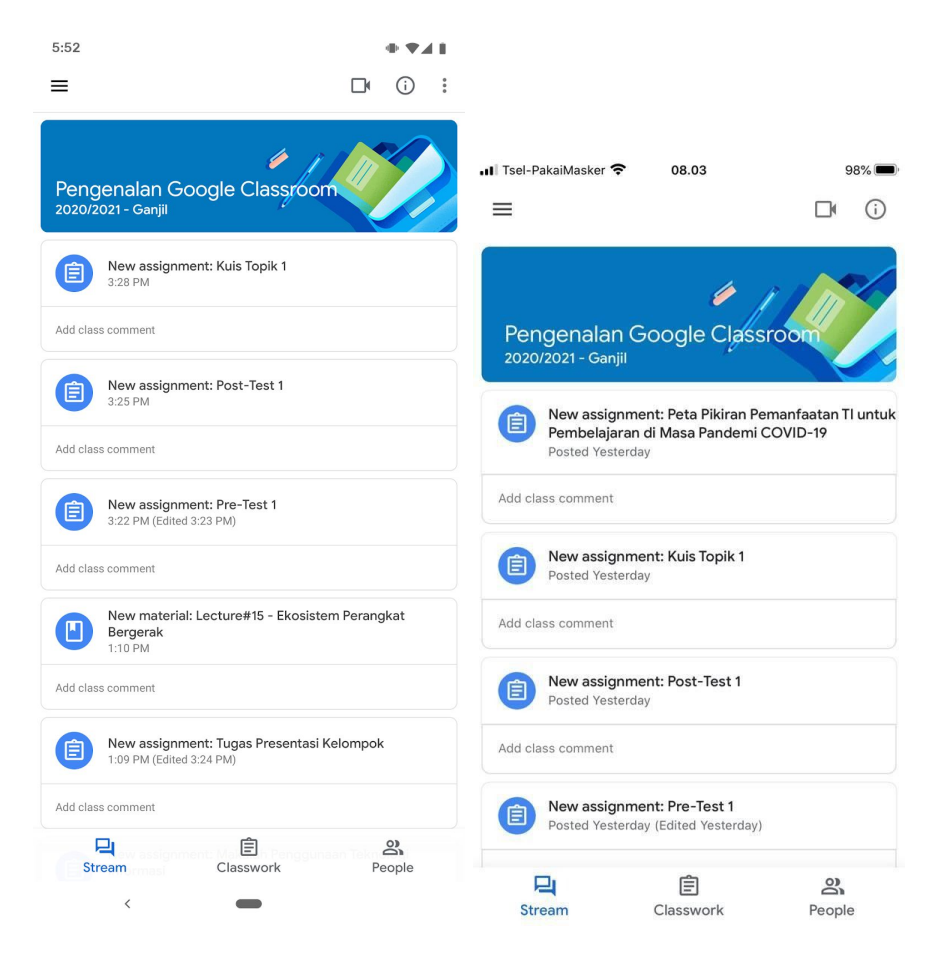

Berikut adalah contoh tampilan di laman *Classwork* dari salah satu kelas.

| Pengenalan Google Classroo<br>2020/2021 - Ganjil | om Stream            | Classwork          | People |                   |              | ::       | : (    |
|--------------------------------------------------|----------------------|--------------------|--------|-------------------|--------------|----------|--------|
|                                                  | View your work     2 | 19 <sup>-</sup>    | C Meet | 💼 Google Calendar | Clas         | ss Drive | folder |
| All topics 1                                     | Rancangan Pembe      | elajaran Semester  | (RPS)  |                   | Posted 1     | 2:59 PM  |        |
| Individual Assignme                              | •                    |                    |        |                   |              |          |        |
| Group Assignments                                | Individual As        | ssignmer           | nts    |                   |              |          | 4      |
| Lecture Recordings                               | Makalah Panggun      | aan Toknologi Info | masi   | P                 | un Con 11 1  | 1-E0 DM  |        |
| Discussion Board                                 | 5                    | aan reknologi into | rmasi  | L                 | de Sep 11, 1 | 1.59 P.M |        |
| Lecture Materials                                |                      |                    |        |                   |              |          |        |
|                                                  |                      |                    |        |                   |              |          |        |

#### No Keterangan

- 1 **Topics**, dosenmu dapat melakukan organisasi konten di bagian ini berdasarkan pertemuan, jenis aktivitas, atau pokok bahasan.
- 2 *View your work* untuk melihat semua rekap semua aktivitas yang telah diberikan oleh dosenmu di kelas tersebut beserta status dan nilai yang telah diberikan atas pekerjaanmu.
- 3 *Shortcut* khusus untuk *Meet* jika dosenmu memilih untuk menggunakan Google Meet sebagai sarana kuliah daring sinkron di matakuliah ini. Terdapat juga *shortcut* ke Google Calendar dan Class Drive Folder seperti di halaman muka.
- 4 **Uncategorized content**, berisi konten yang tidak dikategorisasikan dan akan selalu berada di bagian paling atas,
- 5 **Categorized content,** berisi konten sesuai masing-masing kategori yang telah ditentukan oleh dosenmu. Bagian ini dapat berisi materi kuliah, rekaman kuliah, penugasan, dsb yang akan diupdate secara rutin oleh dosenmu setiap pekan/pertemuan.

Berikut adalah contoh tampilan di laman *Classwork* di aplikasi smartphone berbasis Android dan iPhone.

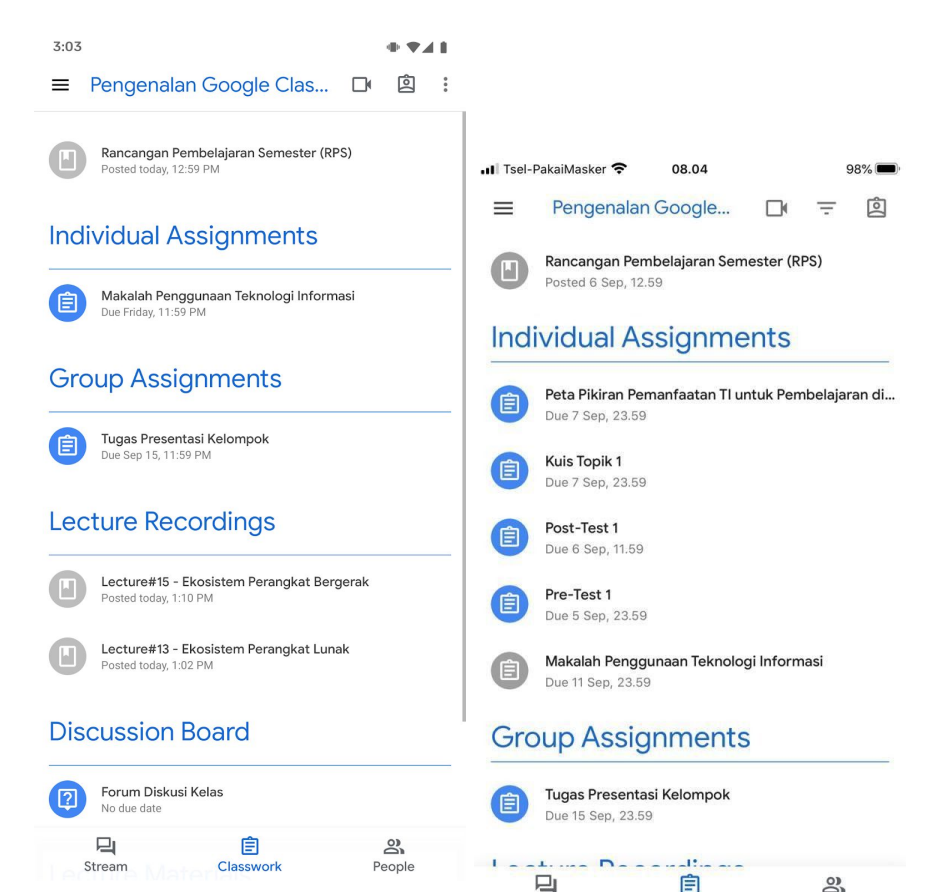

Stream

Classwork

People

Berikut adalah contoh tampilan di laman *People* dari salah satu kelas. kamu bisa melihat dosenmu (dan asisten dosen atau tutor di beberapa kelas tertentu) di bagian *Teachers* serta semua rekan-rekan sekelasmu di bagian *Classmates*.

Kamu dapat menggunakan ikon surat (🗷 ) di sebelah kanan nama dosen atau name rekan sekelasmu untuk mengirim email pribadi kepada orang yang bersangkutan.

| 😰 People in Pengenalan Google Cla 🗙 🕂                                             | Ē           | - 🗆 X       |
|-----------------------------------------------------------------------------------|-------------|-------------|
| ← → C 🔒 classroom.google.com/r/MTQ0MzU3MDkzMjl3/sort-last-name                    | ☆           | 🔒 Incognito |
| 🚔 Google Cloud Print 🔉 My Drive - Google 🖪 Classes 🔋 NKMD - Universitas 🔋 Ull: Su | mberdaya Te | UII CPL »   |
| Pengenalan Google Classroom<br>2020/2021 - Ganjil                                 |             | s           |
| Stream Classwork People                                                           |             |             |
| Teachers                                                                          |             |             |
| Ahmad Rafie Pratama                                                               |             |             |
| Classmates                                                                        |             | 4 students  |
| Budi Budi                                                                         |             |             |
| Joko Joko                                                                         |             |             |
| Тејо Тејо                                                                         |             |             |
| 0                                                                                 |             |             |

Berikut adalah contoh tampilan di laman *People* di aplikasi smartphone berbasis Android dan iPhone

| 3:07 | 7                           | + *41       |             |                             |           |
|------|-----------------------------|-------------|-------------|-----------------------------|-----------|
| ≡    | Pengenalan Google Classroom | 0<br>0<br>0 |             |                             |           |
| Те   | achers                      |             | , II Tsel-I | PakaiMasker 奈 08.04         | 98% 🔳     |
|      | Ahmad Raf'ie Pratama        |             | ≡           | Pengenalan Google Classroom |           |
| ~    |                             |             | Tea         | chers                       |           |
| Cla  | assmates                    |             |             | Ahmad Raf'ie Pratama        |           |
|      | Budi Budi                   |             |             |                             |           |
|      | Joko Joko                   |             | Cla         | ssmates                     |           |
|      | Тејо Тејо                   |             |             | Budi Budi                   |           |
|      |                             |             |             | Spada Belmawa Dikti         | $\square$ |
|      |                             |             |             | Тејо Тејо                   |           |

| 믹      | Ê         | 2      |        |           |        |
|--------|-----------|--------|--------|-----------|--------|
| Stream | Classwork | People | 믹      | Ê         | 8      |
| <      |           |        | Stream | Classwork | People |

#### 3.3 Pengecekan Nilai dan Perkembangan Hasil Belajar

Untuk melakukan pengecekan nilai dan perkembangan aktivitas belajarmu di masing-masing matakuliah, pilih menu **"View your work"** yang tersedia di laman *Classwork.* 

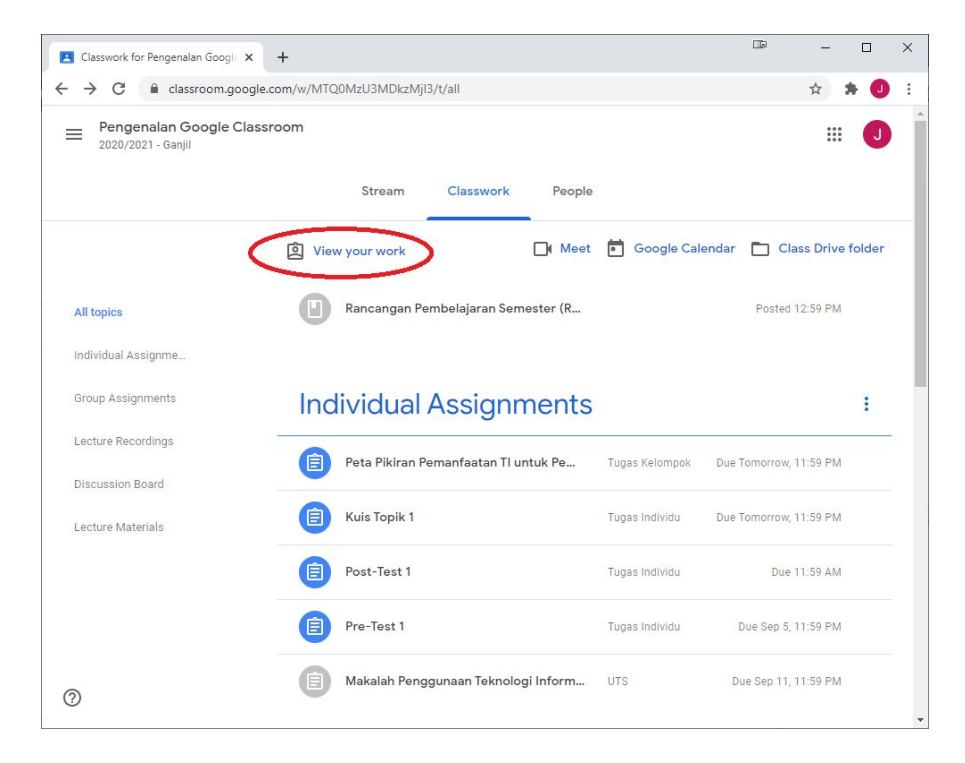

Di laman berikutnya, kamu dapat melihat semua aktivitas/tugas yang telah diberikan oleh dosenmu di matakuliah tersebut beserta status pengerjaan/pengumpulan olehmu, dan status penilaian oleh dosenmu.

Status **Assigned** menunjukkan aktivitas/tugas yang masih belum kamu selesaikan/kumpulkan, sementara status **Missing** menunjukkan aktivitas/tugas yang masih belum kamu selesaikan setelah melewati batas waktu yang telah ditentukan oleh dosenmu. Status **Turned in** menunjukkan aktivitas/tugas yang telah kamu selesaikan namun belum mendapatkan penilaian oleh dosenmu.

Status berupa angka **X/Y** menunjukkan aktivitas/tugas yang telah diberi nilai oleh dosenmu, terlepas apakah kamu telah mengumpulkan/ menyelesaikan aktivitas/tugas tersebut atau tidak. Angka X adalah nilai yang kamu dapatkan dari nilai maksimal Y untuk tugas tersebut.

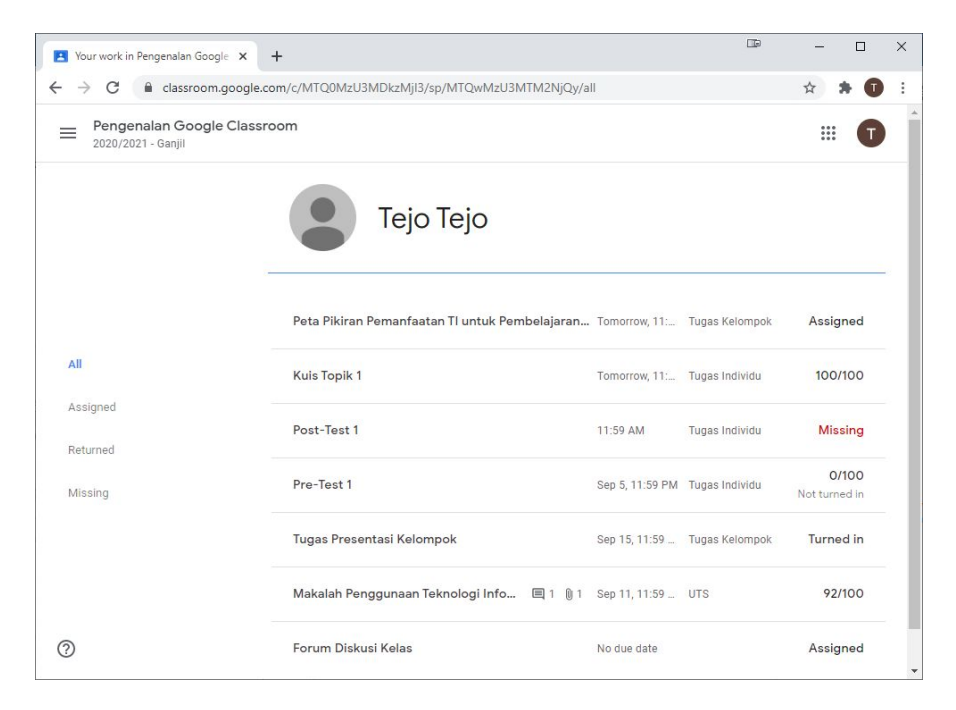

Jika opsi *"show overall grade"* diaktifkan oleh dosenmu untuk matakuliah tersebut, maka kamu akan bisa melihat nilai total dari seluruh aktivitas yang telah dinilai oleh dosenmu di bagian kanan namamu.

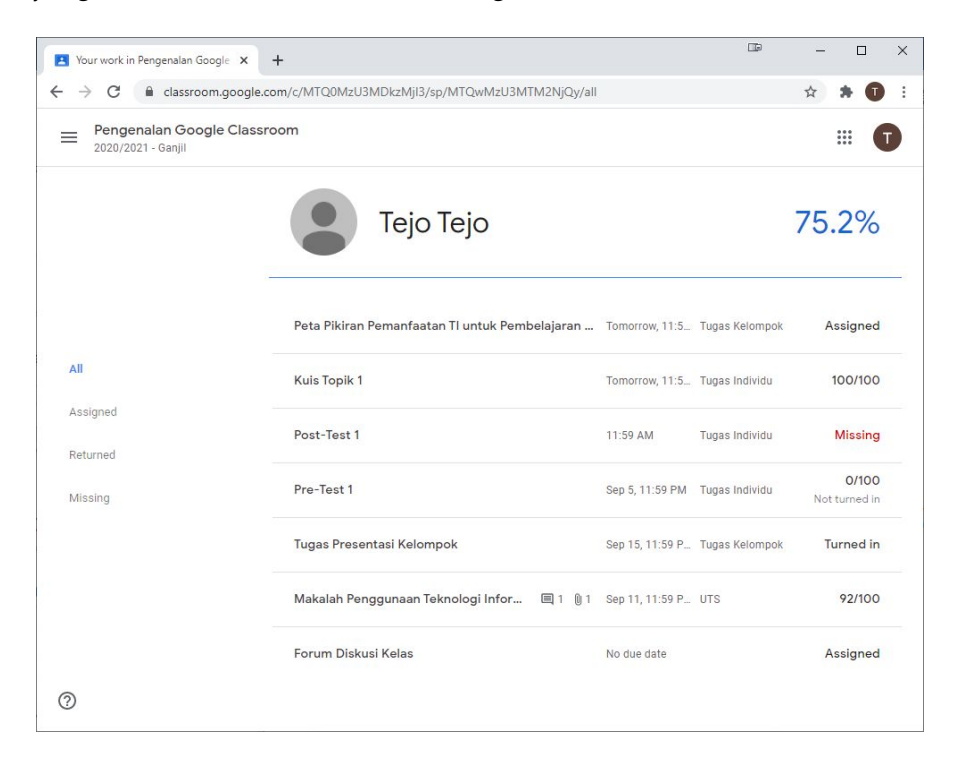

Kamu juga dapat melakukan pengecekan nilai dan perkembangan aktivitas belajarmu di masing-masing matakuliah melalui perangkat bergerak dengan memilih menu **"View your work"** dengan ikon yang sama seperti tampilan antarmuka web.

| 3:22                                                      | + *41          |                                                      |                          |
|-----------------------------------------------------------|----------------|------------------------------------------------------|--------------------------|
| $\leftarrow$                                              | ÷ :            |                                                      |                          |
| Тејо Тејо                                                 |                | 🕕 Tsel-PakaiMasker 充 🛛 08.07                         | 98% 🔳                    |
|                                                           |                | ×                                                    | Ī                        |
| Pre-Test 1<br>Due yesterday                               | Missing        | Joko Joko                                            |                          |
| Tugas Presentasi Kelompok<br>Due Sep 15                   | Turned in      | Peta Pikiran Pemanfaatan Tl untuk Pemb<br>Due today  | Assigned                 |
| Makalah Penggunaan Teknologi Informasi<br>Due Fri 🔲 1 👌 1 | <b>92</b> /100 | Kuis Topik 1<br>Due today                            | Assigned                 |
| Forum Diskusi Kelas<br>No due date                        | Assigned       | Post-Test 1<br>Due yesterday                         | Missing                  |
|                                                           |                | Pre-Test 1<br>Due 5 Sep                              | 100/100<br>Not turned in |
|                                                           |                | Tugas Presentasi Kelompok<br>Due 15 Sep              | Assigned                 |
|                                                           |                | Makalah Penggunaan Teknologi Informasi<br>Due Friday | Turned in                |
|                                                           |                | Forum Diskusi Kelas<br>No due date                   | Assigned                 |
|                                                           |                |                                                      |                          |

<

Jika dosenmu mengaktifkan fitur total nilai, maka kamu juga bisa melihat total nilai dari semua aktivitas atau penugasan yang telah diberikan nilai oleh dosenmu di bagian atas laman ini.

| 3:30 🖵                                                    | + • • 4 =              |                                              |         |
|-----------------------------------------------------------|------------------------|----------------------------------------------|---------|
| 75.2%                                                     | <del>.</del> :         | 💵 3 - dirumahAja 充 14.30                     |         |
| Тејо Тејо                                                 |                        | ×                                            | Ŧ       |
| Kuis Topik 1<br>Due tomorrow 🔋 1                          | <b>100</b> /100        | 100                                          | 0%      |
| Post-Test 1<br>Due today                                  | Missing                | Joko Jok                                     | 0       |
| Pre-Test 1<br>Due yesterday                               | 0/100<br>Not turned in |                                              |         |
| Tugas Presentasi Kelompok<br>Due Sep 15                   | Turned in              | LK01 DT - Kontrak kelomp<br>Due 8 Sep        | Missing |
| Makalah Penggunaan Teknologi Informasi<br>Due Fri 🔲 1 🔋 1 | <b>92</b> /100         | <b>Peta Pikiran Pemanfaatan</b><br>Due 7 Sep | Missing |
| Forum Diskusi Kelas<br>No due date                        | Assigned               |                                              |         |
|                                                           |                        | Kuis Topik 1<br>Due 7 Sep                    | Missing |
|                                                           |                        | Post-Test 1<br>Due 6 Sep                     | Missing |
| <                                                         |                        | Pre-Test 1                                   | 100/100 |

## 4. Penugasan Kelas

Seperti yang telah disinggung sebelumnya, semua penugasan kelas dapat diakses melalui laman *Classwork.* 

### 4.1 Melihat Spesifikasi Tugas

Untuk melihat spesifikasi tugas secara lengkap, silakan pilih salah satu tugas yang tersedia, kemudian pilih **"View Assignment"** di bagian bawah tugas tersebut.

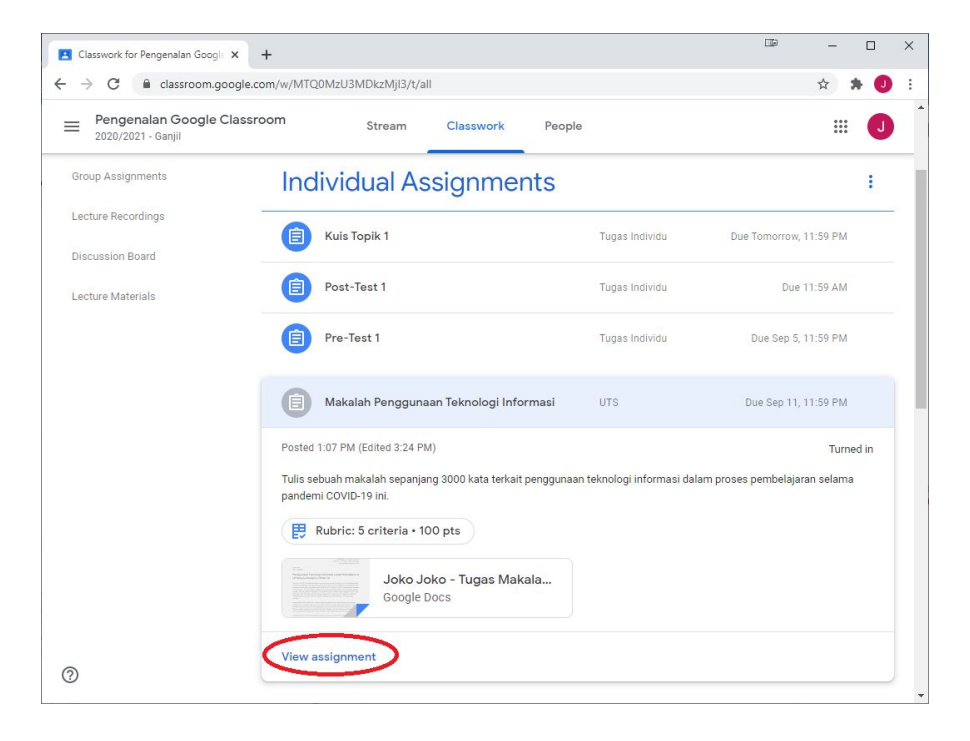

Selanjutnya, Google Classroom akan membuka sebuah tampilan baru berisikan detail penugasan yang telah diberikan oleh dosenmu.

| 2020/2021 - Ganjil                                                                                 |                                                                                                    |
|----------------------------------------------------------------------------------------------------|----------------------------------------------------------------------------------------------------|
| Makalah Penggunaan Tek<br>Informasi<br>Ahmad Rafie Pratama • 1:07 PM<br>• 100 points               | Nologi<br>2<br>Due Sep 11, 11:59 PM                                                                                       |
| Tulis sebuah makalah sepanjang 3000 kata terkait peng<br>pembelajaran selama pandemi COVID-19 ini. | Junaan teknologi informasi dalam proses<br>/100 Criginality reports 6 Ru<br>/100 Text from sumissions will be compared to |
| lubut                                                                                              | /10 V Turn in 7                                                                                                    |
| Literatur                                                                                          | /15 V Private comments 8                                                                                                  |
| Metode                                                                                             | 3<br>/30 V:                                                                                                    |
| Hasil                                                                                              | /30 🗸                                                                                                    |
| Tata Tulis                                                                                         | /15 🗸                                                                                                    |

#### No Keterangan

- 1 Nilai maksimal untuk tugas ini
- 2 Batas waktu pengumpulan tugas, kamu tetap bisa mengumpulkan tugas setelah batas ini, namun Google Classroom akan menandainya sebagai terlambat.
- **3 Rubrik** penilaian jika dosenmu menyediakannya dalam penugasan tersebut.
- 4 *Class comments*, gunakan bagian ini untuk berkomunikasi dengan dosen *dan* rekan sekelasmu. Komentar yang ditinggalkan di bagian ini dapat dilihat dan dibalas oleh semua anggota kelas, kecuali jika dosenmu memutuskan untuk mematikan opsi komentar.
- 5 *Your work*, bagian ini berisi dokumen penugasan yang harus kamu kumpulkan. Jika dosenmu menyediakan **templat tugas**, maka kamu bisa melihat dokumen yang secara otomatis sudah diberi prefix berupa namamu di sini. Klik dokumen tersebut untuk mulai mengeditnya di Google Docs/Sheets/Slides.

kamu juga bisa menambahkan dokumen lain dengan menekan tombol **"Add or create"** di bagian ini

- 6 **Originality report,** opsi ini akan muncul jika dosenmu menyalakan fitur ini dalam rangka pencegahan plagiarisme dalam tugas yang kamu kerjakan tersebut.
- **7** Turn in, klik tombol ini untuk mengumpulkan tugasmu,
- 8 *Private comments*, gunakan bagian ini untuk berkomunikasi dengan dosenmu. Komentar yang ditinggalkan di bagian ini hanya dapat dilihat dan dibalas oleh dosenmu, tidak oleh rekan-rekan sekelasmu.

### 4.2 Melihat Rubrik Penilaian Tugas

Jika dosenmu menyediakan rubrik penilaian tugas, cermati dengan baik masing-masing kriteria yang tersedia beserta deskripsi dan bobot penilaiannya.

|                                                                                                    | /100                                                                                                    | -                                     |
|----------------------------------------------------------------------------------------------------|----------------------------------------------------------------------------------------------------|---------------------------------------|
| Judul<br>eberapa baik judul yang dipilil                                                                   | /10                                                                                                    | 1                                     |
| Baik 10 pts<br>Judul informatif dan<br>representatif, tidak terlalu<br>panjang dan tidak terlalu<br>pendek | Cukup7 ptsKurangJudul kurang informatif,<br>atau terlalu<br>panjang/pendekJudul tidak informati<br>tidak representatif | <i>3 pt</i><br>tif <mark>d</mark> ar  |
|                                                                                                    |                                                                                                    |                                       |
| Literatur                                                                                                  | /15                                                                                                    | >                                     |
| Literatur                                                                                                  | /15<br>/30                                                                                                    | , ,                                   |
| Literatur<br>Metode<br>Hasil                                                                               | /15<br>/30<br>/30                                                                                                    | , , , , , , , , , , , , , , , , , , , |

#### 4.3 Melakukan Pengecekan Keaslian Tugas

Jika dosenmu mengaktifkan fitur **Originality report** di suatu penugasan, Google akan melakukan pengecekan kemiripan atas dokumen yang kamu kerjakan untuk dibandingkan dengan semua konten terindeks Google yang ada di internet.

Kamu memiliki kesempatan untuk melakukan pengecekan keaslian ini sebanyak 3x sebelum mengumpulkan tugas tersebut.

Lakukan parafrase sesuai pemahaman dan menggunakan bahasamu sendiri untuk menghindari terjadinya indikasi plagiarisme!

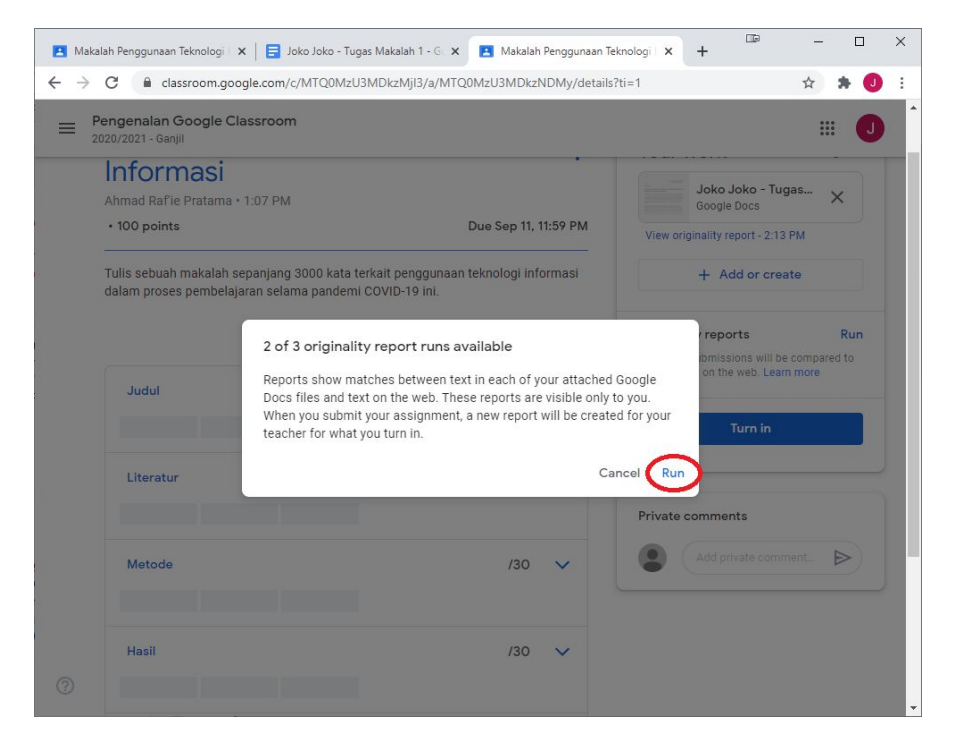

Perlu dicatat bahwa fitur ini hanya tersedia melalui antarmuka berbasis web, belum didukung oleh aplikasi di perangkat bergerak, baik untuk Android maupun iOS.

| $\rightarrow$ | C C classroom.google.com/c/l                                                                                                    | MTQ0MzU3MDkzMjI3/a/MTQ0Mz                                                                                                    | U3MDkzNDMy/details                                                                                                    |                                                                                                    | ☆                                                                                                    | * 🛛          |  |
|---------------|----------------------------------------------------------------------------------------------------|----------------------------------------------------------------------------------------------------|----------------------------------------------------------------------------------------------------|----------------------------------------------------------------------------------------------------|----------------------------------------------------------------------------------------------------|--------------|--|
| Pe<br>20      | engenalan Google Classroom<br>120/2021 - Ganjil                                                                                                    |                                                                                                    |                                                                                                    |                                                                                                    | <br>                                                                                                    | : 🛛          |  |
|               | Makalah Penggu                                                                                                    | unaan Teknolog                                                                                                    | gi Informasi 🛛 🕴                                                                                                    | Your work                                                                                                    | Ass                                                                                                    | igned        |  |
|               | • 100 points                                                                                                    |                                                                                                    | Due Sep 11, 11:59 PM                                                                                                    | Joko Joko - T                                                                                                    | ugas                                                                                                    | ×            |  |
|               |                                                                                                    |                                                                                                    |                                                                                                    |                                                                                                    | and the second second se |              |  |
|               | Tulis sebuah makalah sepanjang 30<br>pembelajaran selama pandemi CO\                                                                                                    | 000 kata terkait penggunaan tekr<br>/ID-19 ini.                                                                                | nologi informasi dalam proses                                                                                                    | View originality report - 2:<br>+ Add or cr                                                                                                 | 13 PM                                                                                                    |              |  |
|               | Tulis sebuah makalah sepanjang 30 pembelajaran selama pandemi COV                                                                                                    | 000 kata terkait penggunaan tekr<br>/ID-19 ini.                                                                                | nologi informasi dalam proses<br>/100 🗘                                                                                                    | View originality report - 2:<br>+ Add or or<br>Originality reports<br>Text from submissions will                                            | eate                                                                                                    | Run          |  |
|               | Tulis sebuah makalah sepanjang 30<br>pembelajaran selama pandemi COV<br>Judul<br>Seberapa baik judul yang dipilih                                                                         | 000 kata terkait penggunaan tekr<br>/ID-19 ini.                                                                                | /100 🗘                                                                                                    | View originality report - 2:<br>+ Add or or<br>Originality reports<br>Text from submissions will<br>existing text on the web. Le            | eate<br>be compar<br>arn more                                                                                                    | Run<br>ed to |  |
|               | Tulis sebuah makalah sepanjang 30<br>pembelajaran selama pandemi COV<br>Judul<br>Seberapa baik judul yang dipilih<br>Baik 70 pts<br>Judul informatif dan<br>representatif, fildak terlalu | 000 kata terkait penggunaan tekr<br>/ID-19 ini.<br>Cukup 7 pts<br>Judul kurang informatif,<br>atau terlalu<br>paningri (nagdak | 1000 ♀ 1/100 ♀ 1/100 ♀ 1/100 ↓ 1/10 ∧ 1/10 ∧ 1/10 ∧ 1/10 ∧ 1/10 ∧ 1/10 ↓ 1/10 ↓ 1/10 | View originality report - 2:<br>+ Add or cr<br>Originality reports<br>Text from submissions will<br>existing text on the web. Le<br>Turn in | eate                                                                                                    | Run<br>ed to |  |

| 🖪 Makalah Penggunaan Teknologi : 🗴 🖪 Joko Joko - Tugas Makalah 1 🛛 🗴 📑 Joko Joko - Tugas Makalah 1 - G 🗴 📔 +                                                                                                    | ₽                                                                                                    | - 🗆 ×    |
|----------------------------------------------------------------------------------------------------|----------------------------------------------------------------------------------------------------|----------|
| $\leftarrow \  \   \rightarrow \  \   \mathbf{C}  \  \   \mathbf{\hat{C}}  \  \   \mathbf{\hat{C}}  \  \  \   \mathbf{\hat{C}}  \  \   \mathbf{\hat{C}}  \  \  \  \  \  \  \  \  \  \  \  \  \$                                                                                                    | oLdQrX52A                                                                                                    | 🖈 🛸 🕕 E  |
| Joko Joko - Tugas Makalah 1                                                                                                    |                                                                                                    | 🔳        |
| -<br>Tugas Makalah 1<br>Manajemen Teknologi Informasi<br>Kelas A. Semester Ganij 2020/2021<br>Ahmad Rafie Priatama, Ph.D.                                                                                                    | Summary<br>Originality report expires                                                                                             | <b>e</b> |
| Joka Jaka<br>NIM: 20999001                                                                                                    | Count                                                                                                    | %        |
| Penggunaan Teknologi Informasi untuk Perkuliahaan di UII Selama Pandemi COVID-19 adalah ersitwa mervebarnya penyakit koronavirus 2019 (bahasa Inoaris: coronavirus disease 2019, disnokat COVID-19 di seluruh dunia. Pernyakit mi debahakn oleh koronavirus ana baru yana diberi nama SARS-CoV-2 Wabah COVID-19 dentama kali didetesi di Kota Wuhan. Provinsi Huber. Tionoko cada bulan Desember 2019, dian ditatakana sebaata jandemi oleh Covinaisai Kesehatan Duna (WH-O) ada 11 Maret 2020, Hinoag 23 April 2020, lebih dari 2000.000 kasus COVID-19 telah dilaporkan di lebih dari 210 negara dan wilayah, mengakubakan lebih dari 2000.000 kasus COVID-19 telah dilaporkan di lebih dari 210 negara dan wilayah, mengakubakan lebih dari 2000.000 kasus COVID-19 telah dilaporkan di lebih dari 210 negara dan wilayah, mengakubakan lebih dari 2001.000 di Kasus COVID-19 telah dilaporkan di lebih dari 210 negara dan wilayah, mengakubakan lebih dari 2001.000 di Kasus COVID-19 telah dilaporkan di lebih dari 210 negara dan wilayah, mengakubakan lebih dari 2001.000 di Kasus COVID-19 telah dilaporkan di lebih dari 210 negara dan wilayah, mengakubakan lebih dari 2001.000 di Kasus CovID-19 telah dilaporkan di lebih dari 210 negara dan wilayah, mengakubakan lebih dari 2001.000 di Kasus CovID-19 telah dilaporkan di lebih dari 210 negara dan wilayah, mengakubakan lebih dari 2001.000 di Kasus CovID-19 telah dilaporkan di lebih dari 210 negara dan wilayah, mengakubakan lebih dari 2001.000 di disensus di Uli, berbagai jenis kenologi nimas di dau merunga di dau teranga di Management System (LiKA). Zoom untuk kulah daring sinkono, dia Pareptoy untuk kulah daring sinkono dia Pareptoy du kulakan dari disensus Zoom Banyak Daaka dari merunga di dau teranga di dau teranga dana merunga di dau teranga di dau teranga dana di menua di merunga di dau teranga dana dasan Zoom Banyak Daaka dari numah utuk ketakan melaha semunanya di salu terangar daazi merunga Zoom Banyak Daaka dari dari utasa kekan melaha semunanya di salu terangakitan daazi dasan Zoom Banyak Daaka dar | 4 flagged passages<br>No cited or quoted pass<br>Web matches (4)<br>wikipedia.org (2)<br>kompas.com (1)<br>support.google.com (1) | ages     |
|                                                                                                    |                                                                                                    |          |

#### 4.4 Menambahkan Dokumen Lampiran Tugas

Jika dosen kamu tidak menyediakan templat dokumen tugas, klik tombol **"Add or create"** untuk mengunggah dokumen (gambar dengan format JPG/PNG, dokumen dalam format PDF/DOCX/PPTX/XLSX, atau video dalam format MP4/dll) yang tersimpan di akun Google Drive UII-mu, melalui tautan (URL) Internet termasuk video dari YouTube, maupun dari media penyimpanan lokal di komputer atau perangkat bergerakmu.

Kamu juga bisa membuat dokumen baru dalam format Google Docs/Slides/Sheets/Drawings sebagai dokumen lampiran tugasmu.

| 😫 Classes X 📮 Peta Pikiran Pemanfaatan 11 untu 🗙 🕂                                                                                                    | ⊡ – □ ×                                                                                                    |
|----------------------------------------------------------------------------------------------------|----------------------------------------------------------------------------------------------------|
| ← → C                                                                                                    | 🖈 😁 Incognito 🚦                                                                                                    |
| ■ Pengenalan Google Classroom<br>2020/2021 - Ganjii                                                                                                    | III 🕒                                                                                                    |
| Peta Pikiran Pemanfaatan TI untuk<br>pembelajaran di Masa Pandemi COVID-10 Atmad Rafle Pratama + 9:18 PM Tugas Kelompok + 100 points Due Tomorrow, 11: 9 PM Silakan kumpulkan peta pikiran dalam format gambar (JPG/PNG) atau PDF. Class comments Add class comment. | Your work Assigned<br>+ Add or create<br>Google Drive<br>C> Link<br>File<br>Create new<br>Docs<br>Slides<br>Slides<br>Sheets<br>Drawings |
| 0                                                                                                    |                                                                                                    |

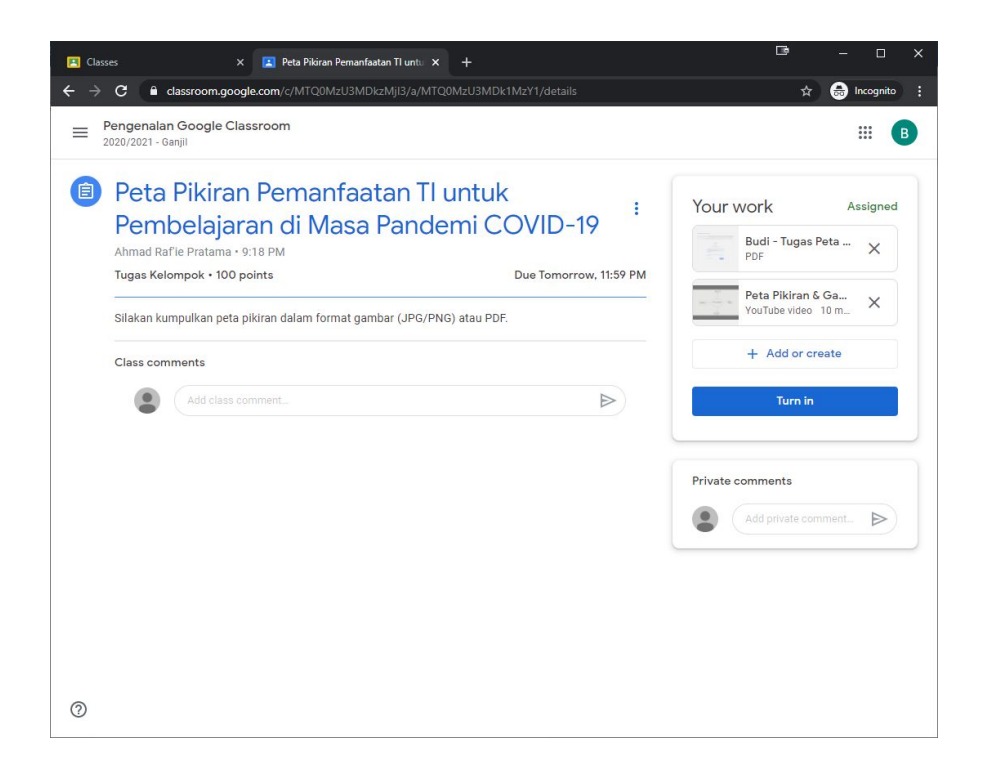

### 4.5 Mengumpulkan Tugas

Jika kamu mengerjakan tugasmu menggunakan Google Docs/Sheets/Slides dengan templat tugas yang telah disediakan oleh dosenmu, maka kamu dapat langsung mengumpulkan tugas dengan menekan tombol **"Turn In"** di bagian kanan atas jendela Google Docs di mana kamu mengerjakan tugas tersebut.

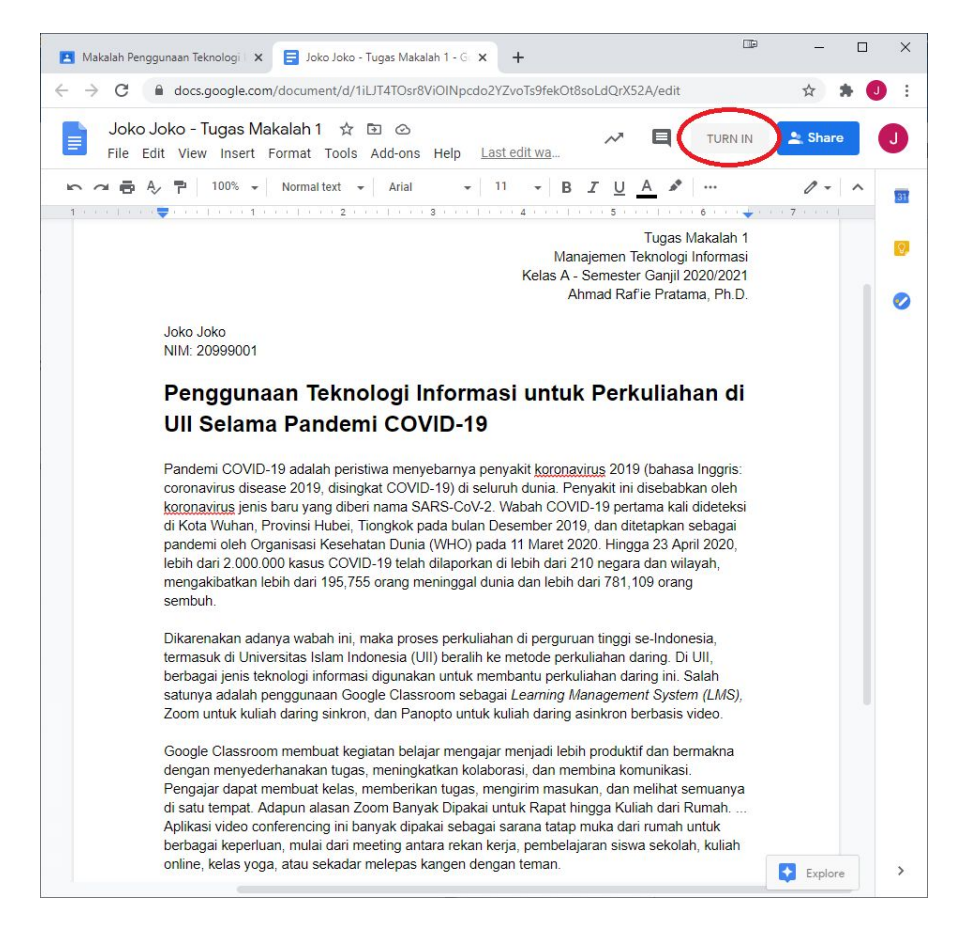

Kamu akan dibawa kembali ke laman detail penugasan di mana kamu akan diminta melakukan konfirmasi ulang pengumpulan tugas yang akan kamu lakukan. Klik tombol **"Turn in" sekali lagi** untuk melakukan konfirmasi pengumpulan tugas tersebut. Tombol **"Turn in"** akan berubah menjadi **"Unsubmit"** jika tugas telah berhasil kamu kumpulkan.

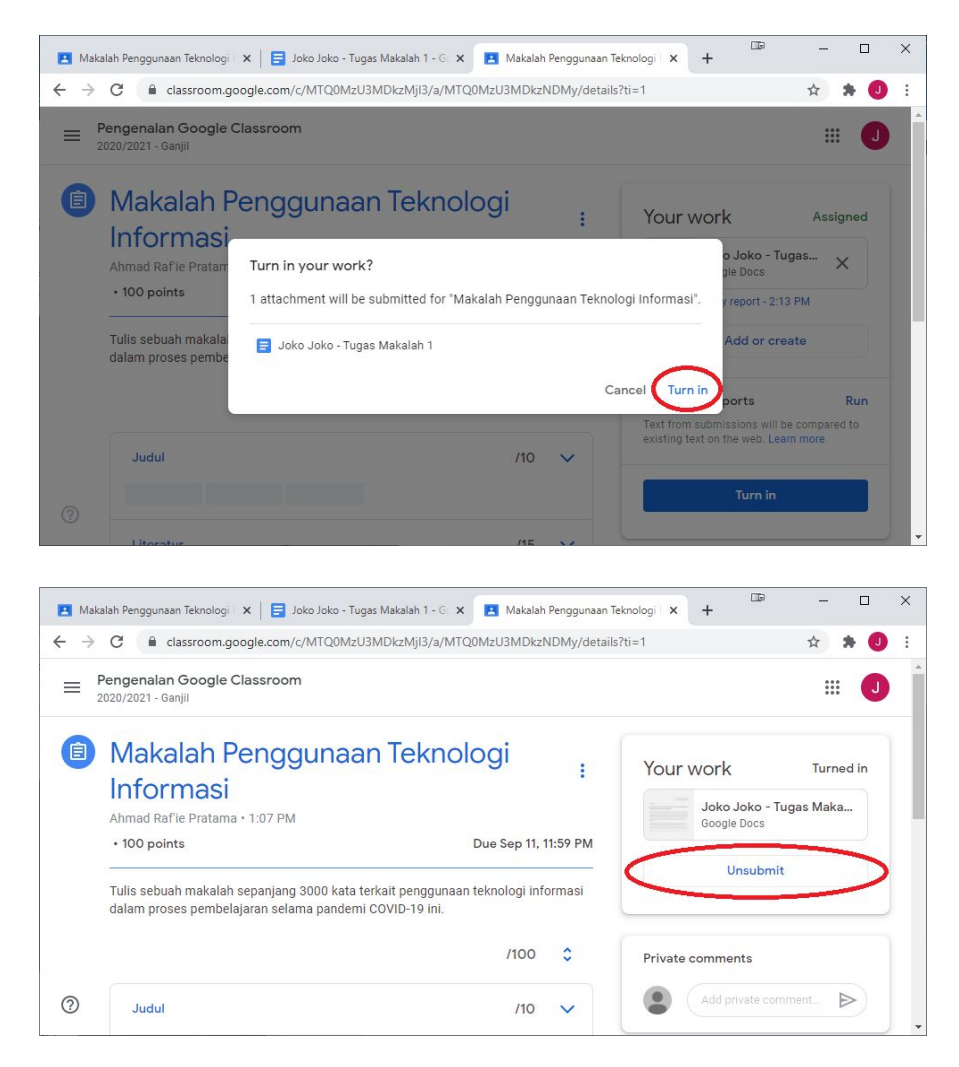

Dokumen Google Docs/Slides/Sheets yang sudah kamu kumpulkan akan terkunci dan tidak bisa kamu ubah isinya lagi.

Jika kamu menemukan kesalahan dan ingin memperbaiki tugas yang kamu kerjakan tersebut, lakukan penarikan tugas yang telah dikumpulkan terlebih dahulu dengan menekan tombol **"Unsubmit"**, lakukan perubahan yang kamu butuhkan, lalu kumpulkan ulang dengan menekan tombol **"Turn in"** lagi.

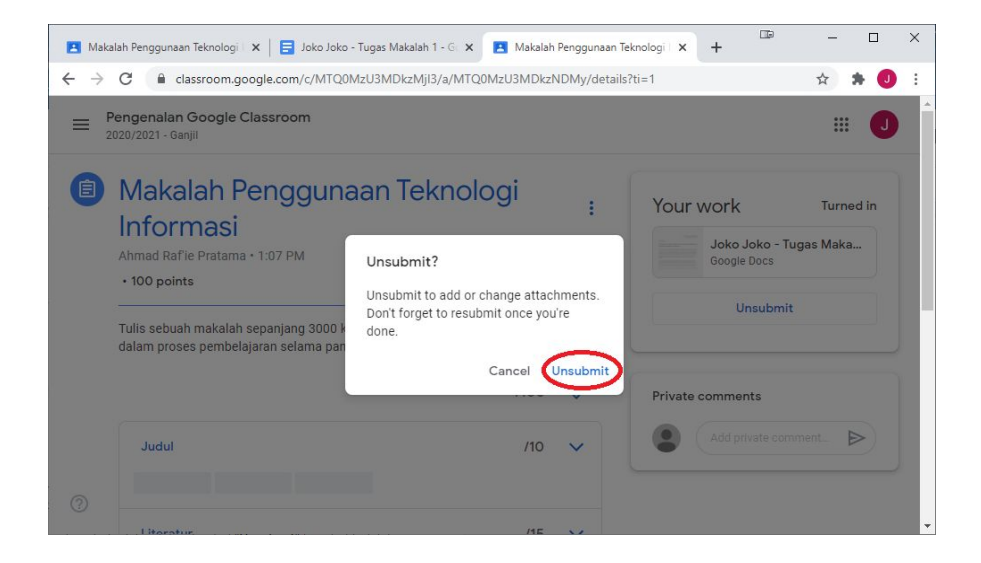

Kamu dapat melakukan pengumpulan dan penarikan pengumpulan berulang kali, namun pastikan pengumpulan terakhirmu dilakukan sebelum batas waktu untuk menghindari tugasmu ditandai sebagai **terlambat dikumpulkan** saat akan dinilai oleh dosenmu. Perlu kamu ketahui juga bahwa dosenmu dapat melihat **sejarah pengumpulan** tugasmu di antarmuka khusus dosen, lengkap dengan waktu pengumpulan dan penarikan pengumpulan, serta sejarah perubahan yang kamu lakukan di dokumen tersebut.

| I N  | lakalah Penggunaan Teknologi   🗙 🕂                |                       |                           |                     |               | -   |       | ×          |
|------|---------------------------------------------------|-----------------------|---------------------------|---------------------|---------------|-----|-------|------------|
| ← -  | C C classroom.google.com/c/                       | MTQ0MzU3MDkzMjl3/a/MT | Q0MzU3MDkzNDMy/submis     |                     |               | ٠ : | •     |            |
| 🚻 Ap | ıps 🚔 Google Cloud Print 🔺 My Drive -             | Google 🖪 Classes 🔋    | NKMD - Universitas 🔞 Ull: | Sumberdaya Te 🖪 Ull | CPL 👱 SEKAWAN |     |       |            |
| =    | Pengenalan Google Classroom<br>2020/2021 - Ganjil | Instructio            | ons Student work          |                     |               | :   | : (   |            |
|      | Return                                            | Joko Joko's history   |                           |                     |               |     | \$    | <b>(</b> ) |
|      | All students                                      | Turned in             | 2:38 PM                   | Joko Joko           |               |     | ×     | Î          |
|      | Sort by status 👻                                  | Unsubmitted           | 2:30 PM                   | Joko Joko           |               | No  | grade |            |
|      | Turned in                                         | Turned in             | 2:29 PM                   | Joko Joko           |               |     |       |            |
|      |                                                   | Unsubmitted           | 2:28 PM                   | Joko Joko           |               |     |       |            |
|      | Joko Joko                                         | Turned in             | 2:28 PM                   | Joko Joko           | ,             | 100 | 0     |            |
|      | Assigned                                          |                       |                           | Close               |               | /10 | ~     |            |
| 0    | Budi Budi                                         |                       |                           |                     |               |     |       |            |

### 4.6 Mengerjakan Tugas Langsung di Perangkat Bergerak

Pastikan kamu telah memasang aplikasi pendukung (lihat bab 2.1 di halaman 9) agar dapat mengerjakan tugas dari dosenmu langsung di perangkat bergerak milikmu.

Untuk penugasan disertai dokumen templat, *swipe* ke atas untuk melihat templat yang telah disediakan oleh dosenmu (abaikan templat di bagian *Attachments* yang tidak disertai namamu di aplikasi Android).

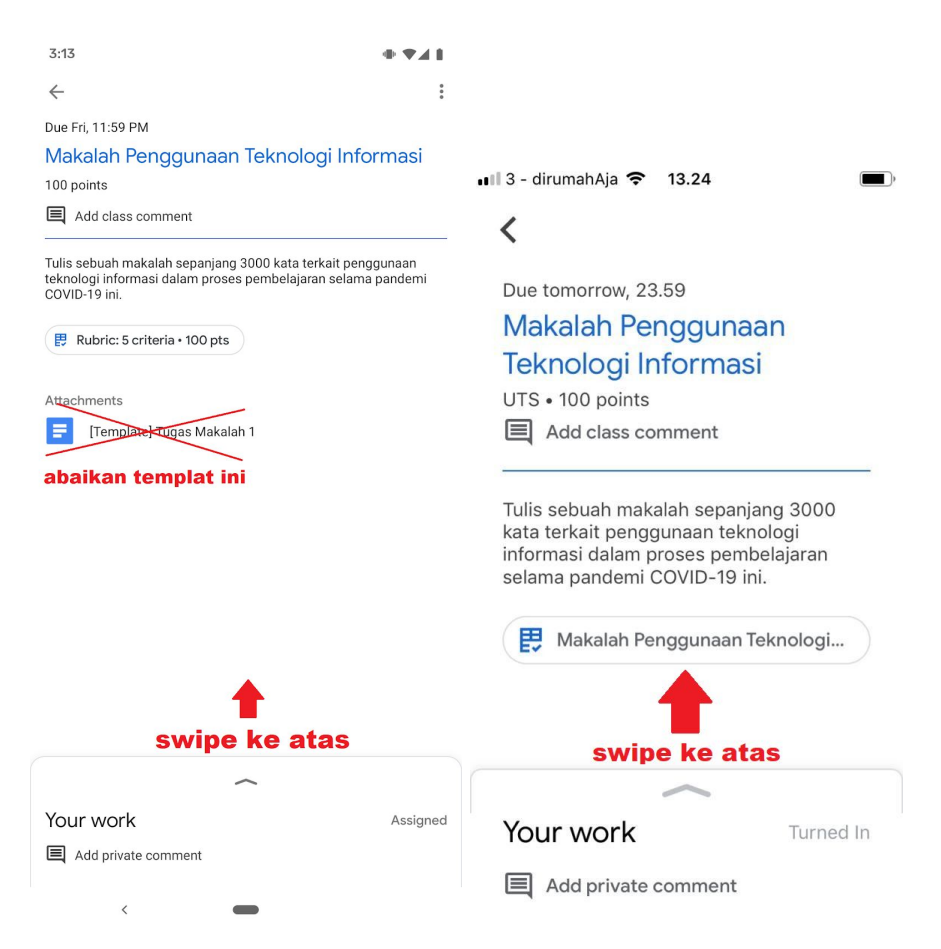

Pilih dokumen templat dengan **prefix berupa namamu** untuk membuka dokumen tersebut dan mulai mengerjakan tugasmu.

Kamu juga bisa melihat detail rubrik dengan menekan ikon panah di samping masing-masing kriteria yang tersedia. Berikut adalah contoh tampilan di aplikasi smartphone berbasis Android dan iPhone.

| 3:13                                                         | <b>4 ₹</b> 4<br>: |                                          |           |
|--------------------------------------------------------------|-------------------|------------------------------------------|-----------|
| Your work<br>Tejo Tejo - Tugas Makalah 1<br>+ Add attachment | Assigned<br>×     | •••Il 3 - dirumahAja   ◆ 13.28 Your work | Turned In |
| Rubric<br>Judul                                              | <b>0</b> / 100    | Unsubmi                                  | t         |
| Literatur                                                    | / 15 >            | Rubric                                   | /100      |
| Metode                                                       | / 30 >            | Literatur                                | /15 >     |
| Tata Tulis                                                   | / 15 >            | Metode                                   | /30 >     |
| Add private comment                                          | ⊳)                | Hasil<br>Tata Tulis                      | /30 >     |

Setelah memilih dokumen templat yang tersedia, pilih ikon **buka di aplikasi lain** di bagian pojok kanan atas untuk membuka dokumen tersebut di aplikasi Google Docs/Slides/Sheets yang telah terpasang di perangkat bergerakmu.

Jangan pilih ikon edit/pensil yang akan mengubah format dokumen ketika dikumpulkan nantinya. **(gambar kiri).** 

| 3:13 • 🗣 🖌 🗎                                                                                                    |                                                                               |
|----------------------------------------------------------------------------------------------------|-------------------------------------------------------------------------------|
| ← Tejo Tejo - Tugas Makala 🗙 [ ]:                                                                                  |                                                                               |
|                                                                                                    |                                                                               |
|                                                                                                    | 📲 3 - dirumahAja 🗢 14.02                                                      |
|                                                                                                    | X Joko Jo                                                                     |
|                                                                                                    |                                                                               |
| Tugas Makalah 1<br>Manajemen Teknologi Informasi<br>Kelas A - Semester Ganyi 2020/2021<br>Ahma Barla Pataan, Ph.D. |                                                                               |
| Nama Siowa                                                                                                    | Tugas Makalah 1<br>Manajersen Teknologi Informasi                             |
| Subbab 1                                                                                                    | Keaa A - Semester Ganji 2020/2021<br>Ahmad Rafie Pratama, Ph.D.<br>Nama Siswa |
| Subbab 2                                                                                                    | Judul                                                                         |
|                                                                                                    | Sub Bab 1                                                                     |
|                                                                                                    | Sub Bab 2                                                                     |
|                                                                                                    |                                                                               |
|                                                                                                    |                                                                               |
|                                                                                                    |                                                                               |
|                                                                                                    |                                                                               |
|                                                                                                    |                                                                               |
|                                                                                                    |                                                                               |
|                                                                                                    |                                                                               |
|                                                                                                    |                                                                               |
|                                                                                                    |                                                                               |
|                                                                                                    |                                                                               |
| <                                                                                                    |                                                                               |

Setelah dokumen tersebut berhasil dibuka di aplikasi pendukung (Google Docs/Slides/Sheets), pilih menu **edit** (ikon pensil) di bagian kanan bawah untuk mulai mengerjakan tugasmu.

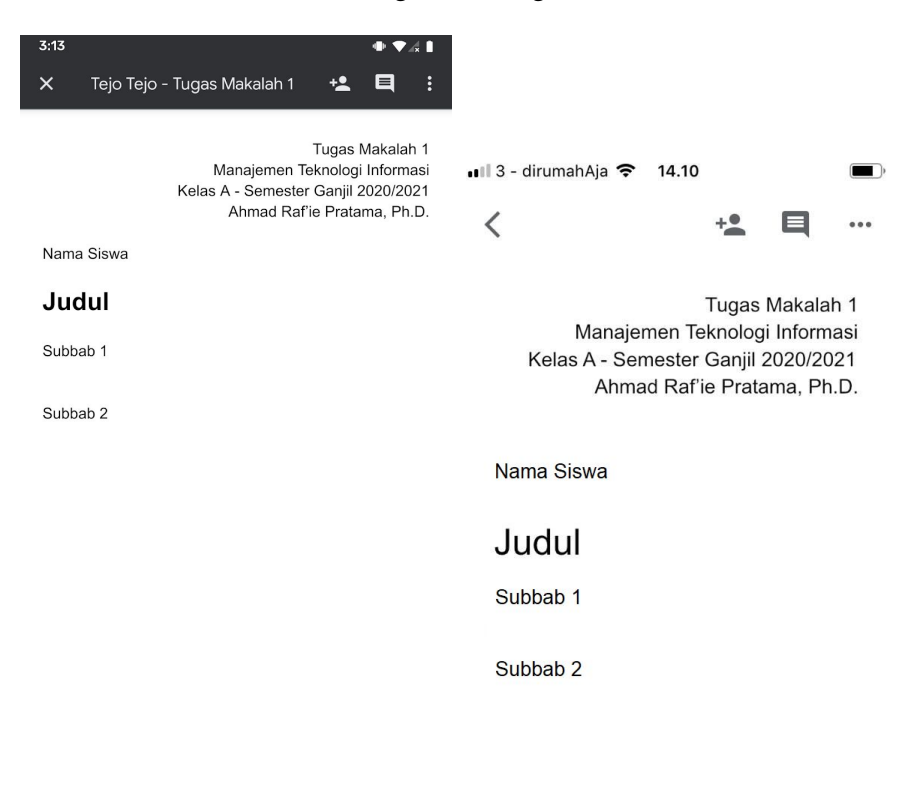

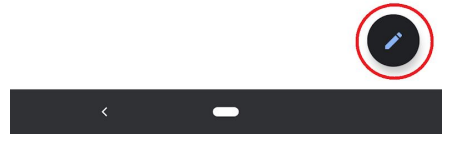

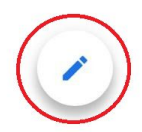

Setelah selesai mengerjakan tugas, pilih ikon centang di kiri atas untuk menyimpan dokumen tersebut secara lokal di perangkatmu dan di akun Google Drive UII-mu jika kamu terhubung ke Internet.

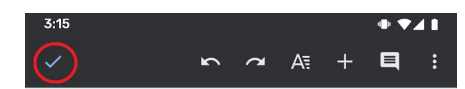

Tugas Makalah 1 Manajemen Teknologi Informasi Kelas A - Semester Ganjil 2020/2021 Ahmad Raf'ie Pratama, Ph.D.

Тејо Тејо

#### Judul Makalah Milik Tejo

Ini isi makalah milik Tejo. Fitur pengecekan keaslian tidak tersedia melalui perangkat bergerak.

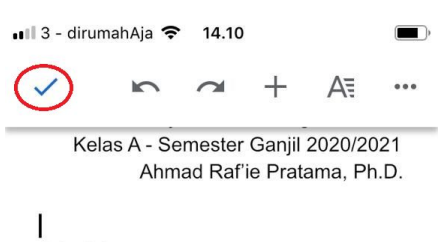

Joko joko

## Judul Makalah Joko

Ini isi makalah milik Joko. Dalam makalah ini dibahas tentanh cara mengelola

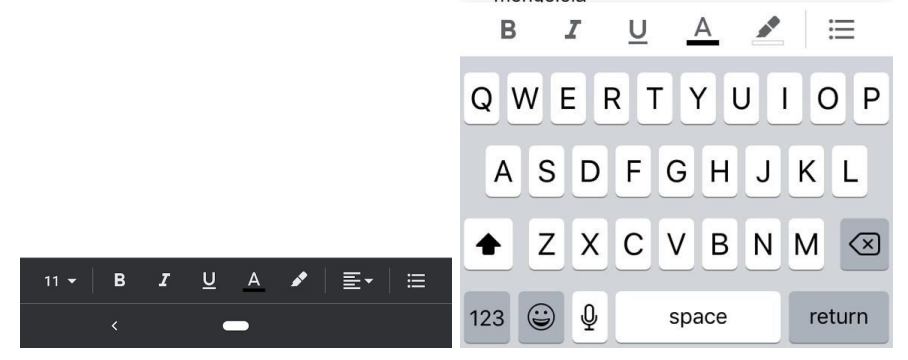

Jika sudah selesai, (khusus di aplikasi Android akan terdapat keterangan *"All changes saved"* di bawah nama dokumen tugasmu), maka aplikasi pendukung sudah dapat ditutup dan kamu dapat kembali ke aplikasi Google Classroom dengan menekan tombol **X** di Android dan tombol **<** di iPhone, keduanya berada di pojok kiri atas.

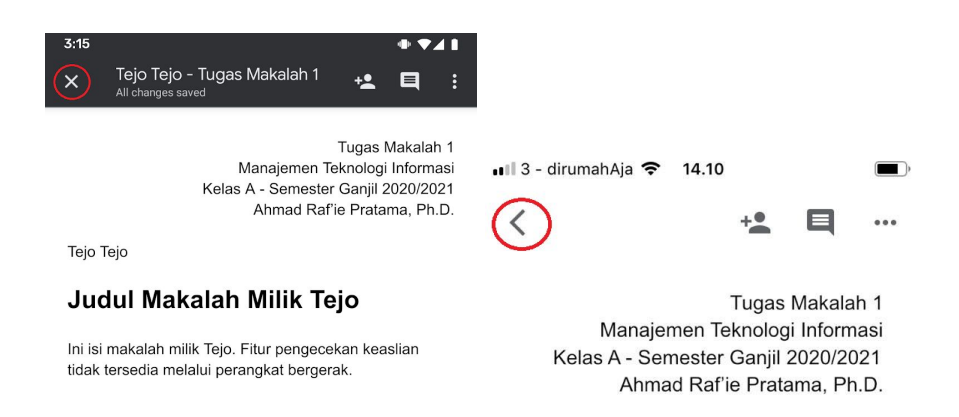

Joko joko

## Judul Makalah Joko

Ini isi makalah milik Joko. Dalam makalah ini dibahas <u>tentanh</u> cara mengelola

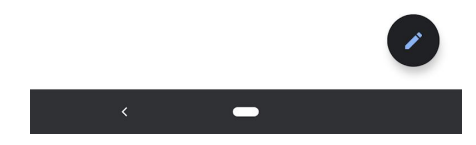

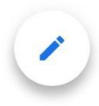

Kumpulkan tugasmu dengan menekan tombol "Turn in".

Kamu juga bisa menambahkan dokumen lampiran tugasmu dengan menekan tombol *"Add attachment"* terlebih dahulu.

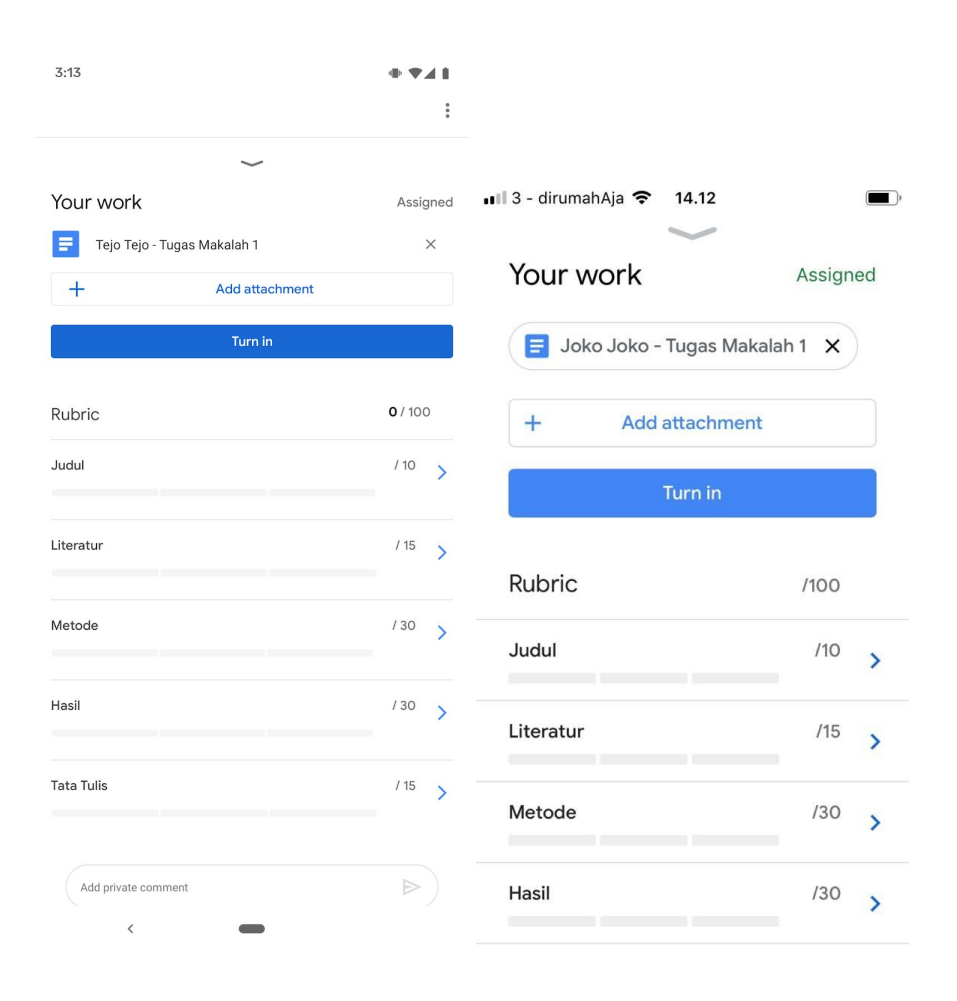

Selain beberapa jenis lampiran yang juga didukung di antarmuka web, kamu juga bisa mengambil foto atau video langsung dari kamera *smartphone* yang kamu gunakan sebagai dokumen lampiran.

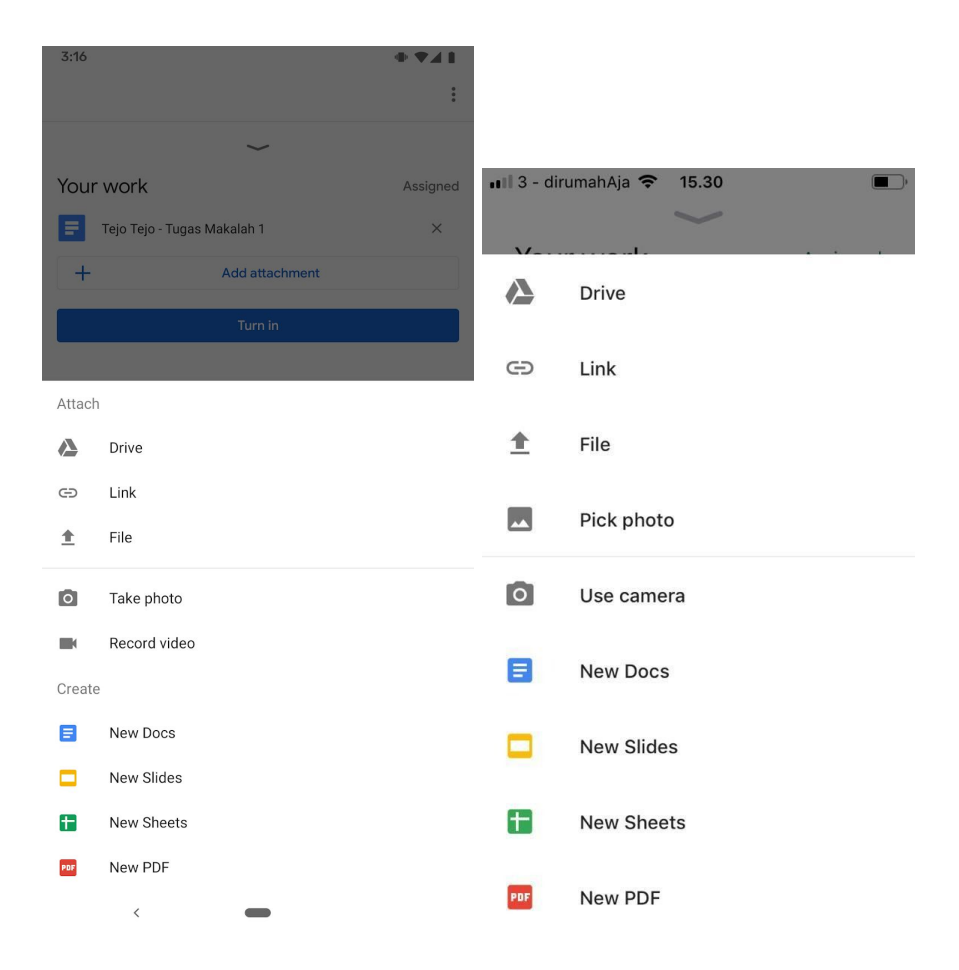

# Seperti halnya di antarmuka web, kamu juga bisa melakukan penarikan pengumpulan **(Unsubmit)**

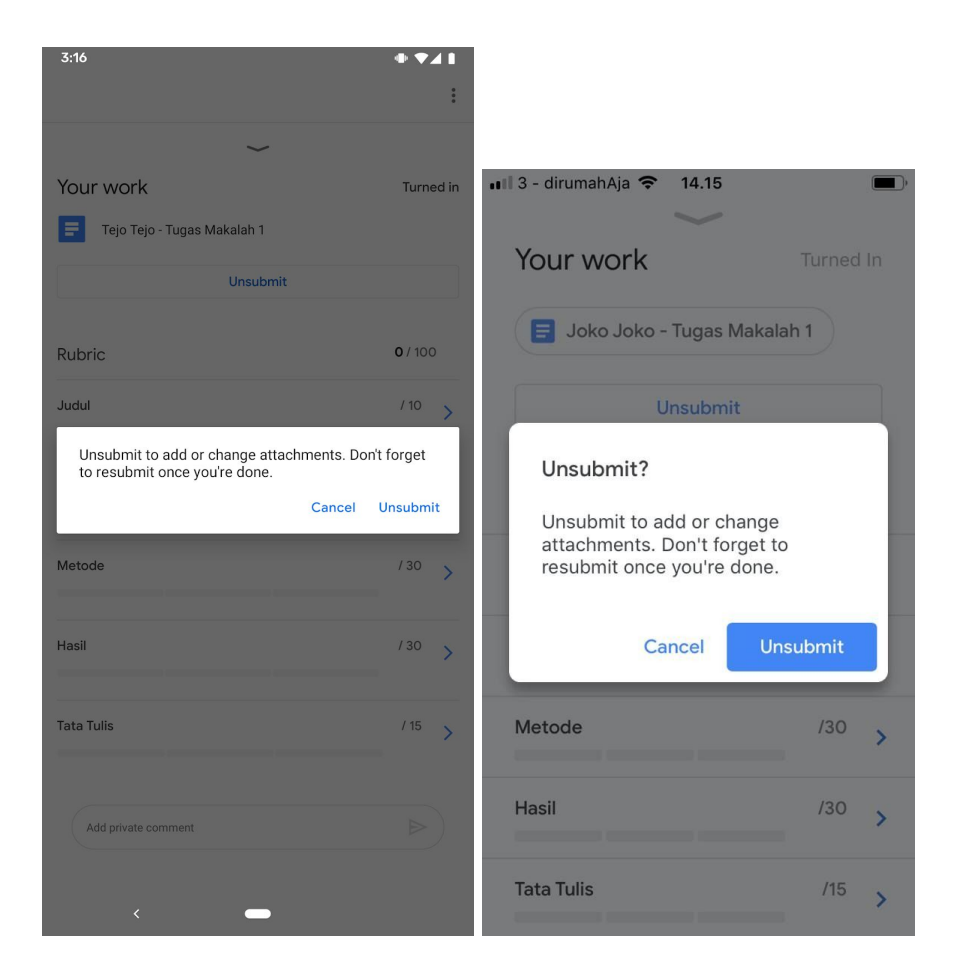

Ingat, pastikan kamu telah melakukan pengumpulan ulang (*Resubmit*) sebelum batas waktu yang telah ditentukan oleh dosenmu agar status terakhir tugasmu tidak menjadi "dikumpulkan terlambat" (*done late*).

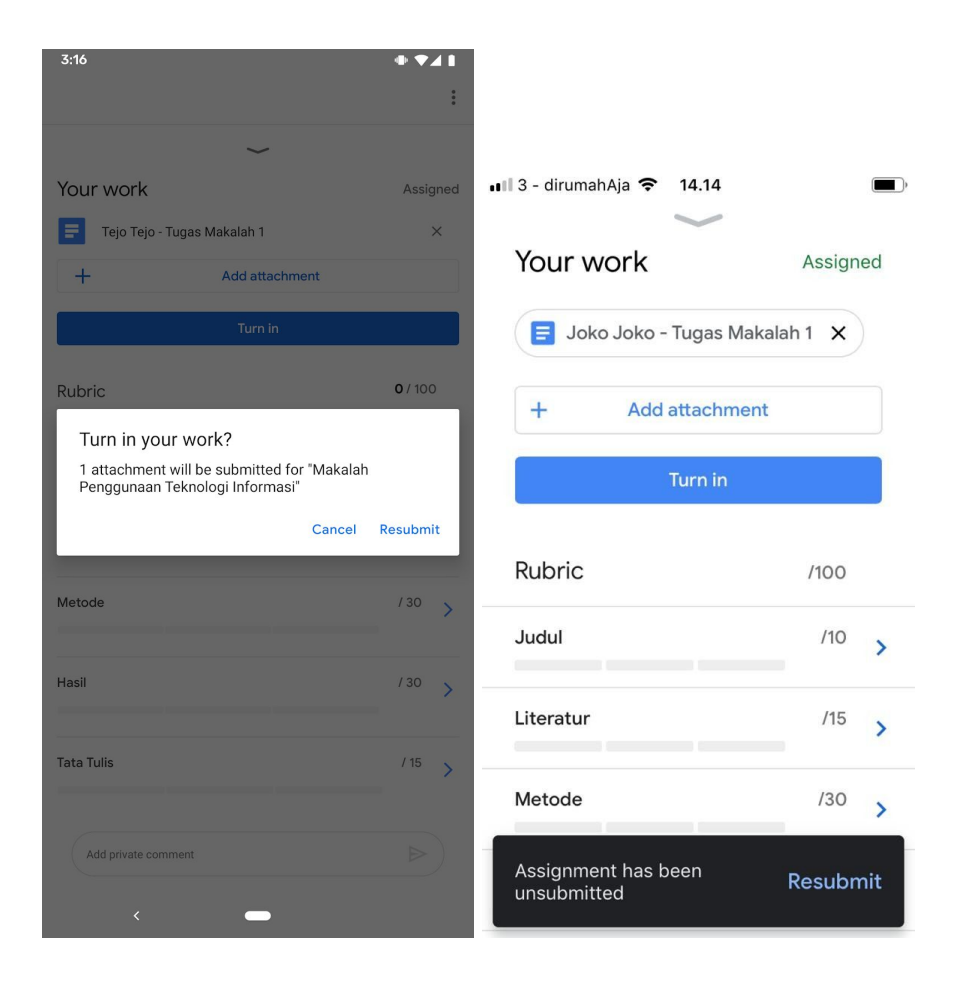

## 4.7 Mengerjakan Kuis

Salah satu jenis penugasan yang bisa diberikan oleh dosenmu adalah dalam bentuk **kuis melalui Google Forms**.

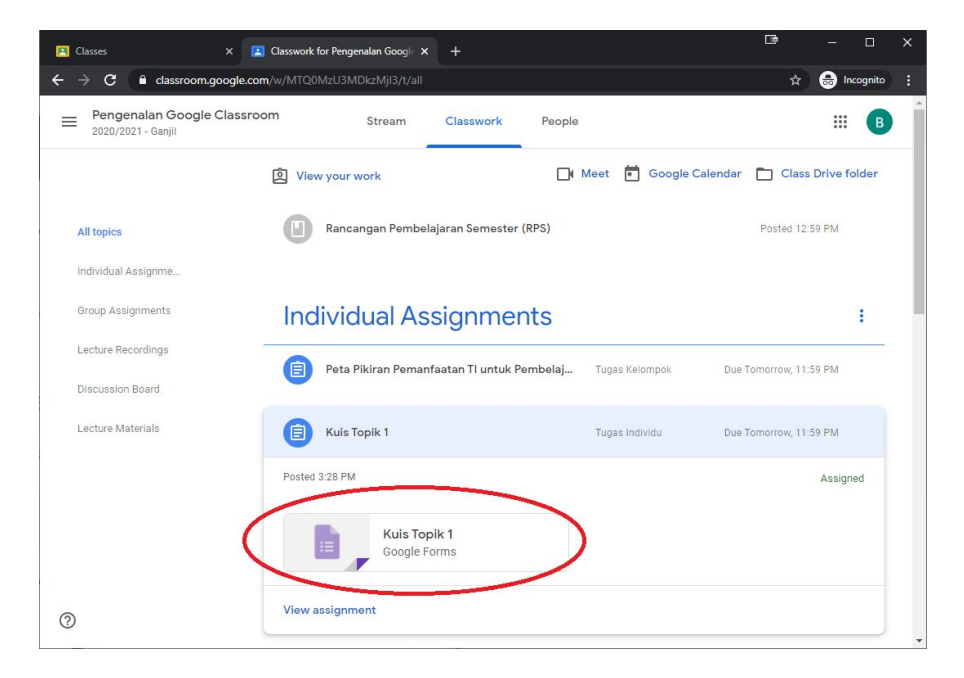

Seperti jenis penugasan lainnya, kamu dapat melihat detail penugasan terlebih dahulu dengan memilih menu **"View assignment"** di bagian bawah penugasan tersebut.

Untuk tipe penugasan berupa kuis, kamu juga dapat langsung membuka kuis tersebut dengan mengklik **ikon Google Forms** yang tersedia. Soal kuis tersebut akan terbuka dalam tab/jendela baru.

Baca dan ikuti petunjuk dari dosenmu sebelum mengerjakan semua soal yang tersedia. Ada beberapa jenis opsi pertanyaan yang mungkin kamu temui, di antaranya:

#### No Keterangan

**Short answer**, jawaban singkat dalam 1 baris saja

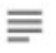

Paragraph, uraian dalam beberapa baris..

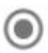

*Multiple choice*, satu jawaban benar dari beberapa opsi yang tersedia.

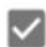

*Multiple answer*, beberapa jawaban benar dari semua opsi yang tersedia

**Dropdown menu**, satu jawaban benar dari banyak opsi yang tersedia.

**File upload**, unggah berkas dari perangkatmu dengan format yang telah ditentukan (dokumen, gambar, dll).

**Linear scale**, mirip dengan *multiple choice* dengan tampilan yang sedikit berbeda.

- Multiple choice grid, gabungan dari beberapa linear scale dalam
- satu kelompok soal yang sama.

**Checkbox grid**, jenis *multiple answer* dengan format penyajian seperti *multiple choice grid*.

Saat mengerjakan kuis, pastikan alamat email yang tertera di bagian atas sudah sesuai dengan **akun email UII milikmu.** 

Setelah selesai mengerjakan semua soal yang tersedia, aktifkan opsi **"Send me a copy of my responses"** sebagai salinan yang akan dikirim ke emailmu jika tersedia, lalu klik tombol **Submit** di bagian paling bawah.

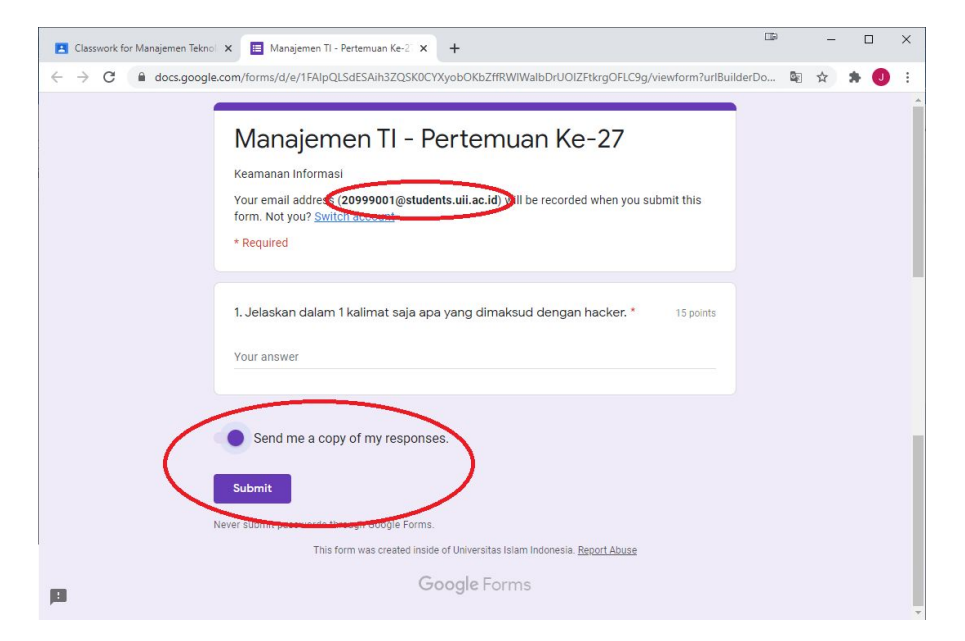

Jika dosenmu telah memberikan kunci jawaban pada kuis tersebut, terutama yang menggunakan mode multiple choice atau multiple answer, maka kamu dapat melihat nilai yang kamu dapatkan langsung setelah selesai mengerjakan kuis tersebut dengan menekan tombol *"View score"* 

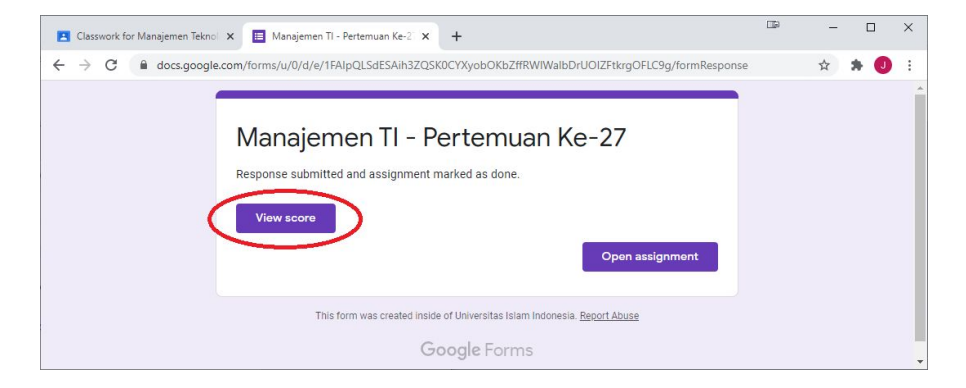

Jika dosenmu belum menyediakan kunci jawaban untuk penilaian secara otomatis, terutama untuk jenis soal berupa isian atau uraian, maka Google Classroom akan mengindikasikan bahwa kamu belum mendapatkan nilai untuk tiap soal tersebut. Jangan khawatir, nilai kamu akan segera terupdate ketika dosenmu telah selesai melakukan koreksi manual atas kuis yang telah kamu kerjakan.

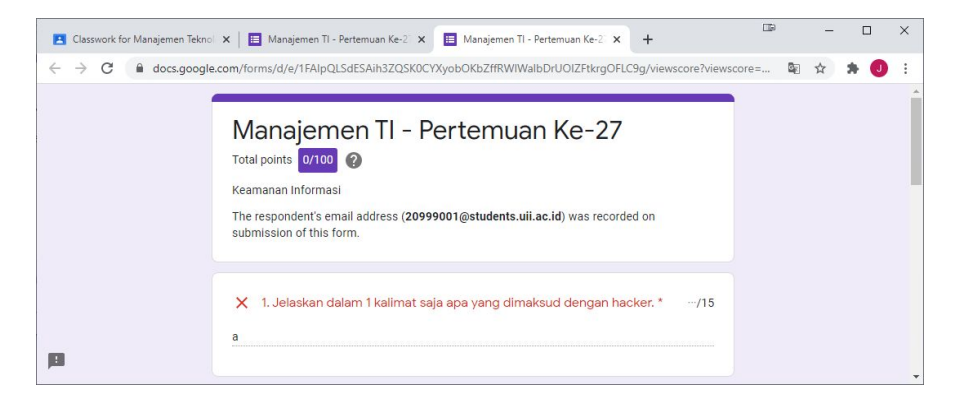

# Acknowledgement

Penulis mengucapkan terima kasih kepada berbagai pihak yang telah membantu penyusunan panduan Google Classroom untuk Mahasiswa UII ini.

- Agung Nugroho Adi, M.T. dari Direktorat Pengembangan Akademik
- Endro Mustofa dari Badan Sistem Informasi
- Puji Rahayu, S.Pd. Ph.D (cand) dari Program Studi Pendidikan Bahasa Inggris
- Dhomas Hatta Fudholi, Ph.D. dari Jurusan Informatika
- Rekan-rekan Tim Blueprint Perkuliahan Daring Universitas Islam Indonesia